# Recyclage d'un routeur, ou comment donner une seconde vie à un appareil qui ne sert plus....

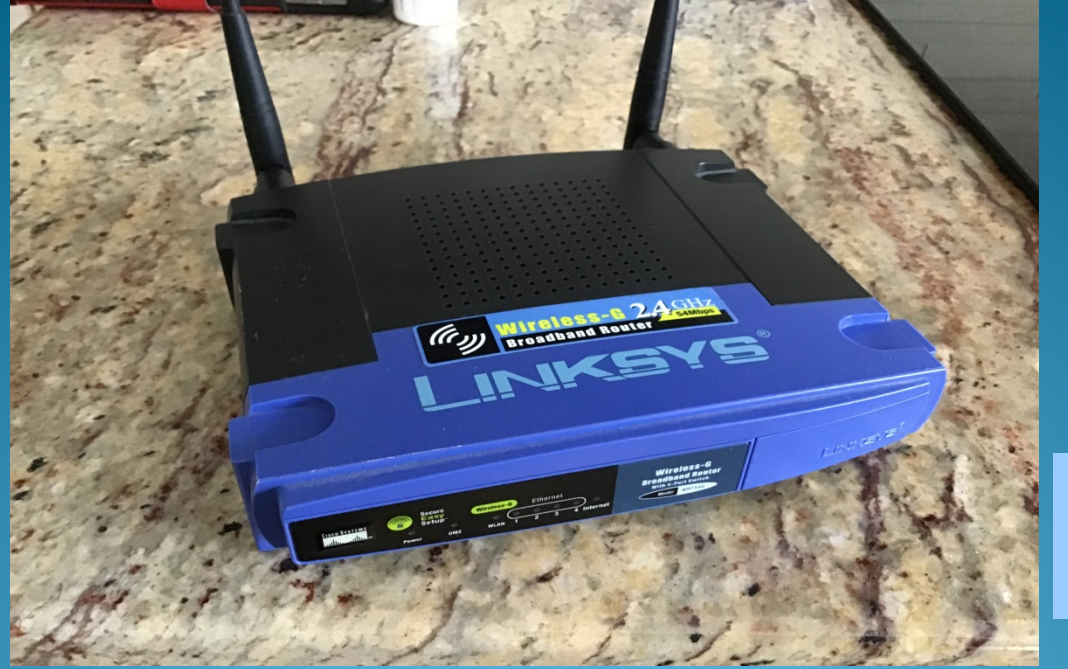

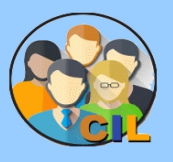

Mars 2019 mg

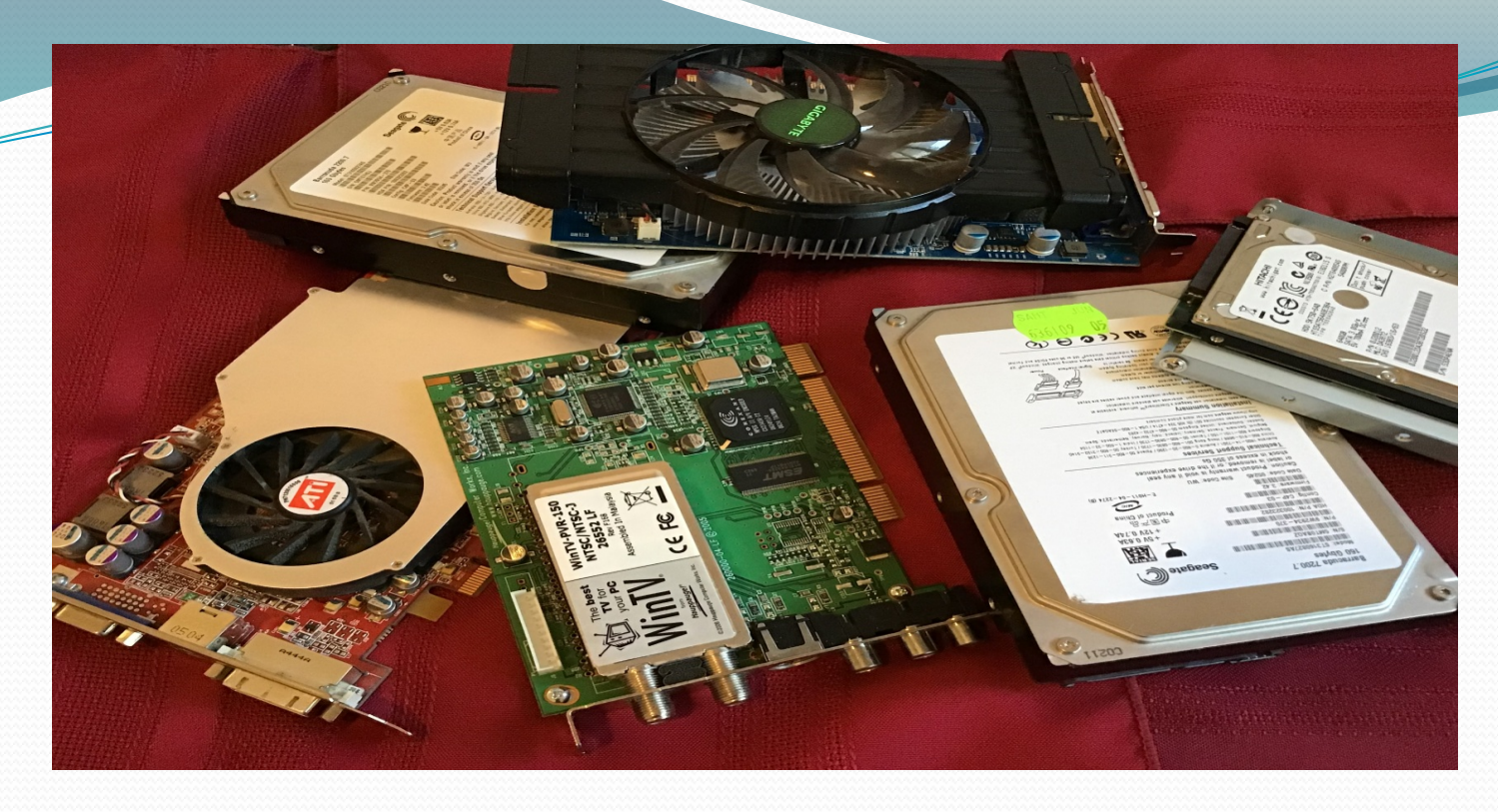

 Il est parfois judicieux d'envisager l'utilisation d'anciens appareils plutôt que de faire un nouvel achat. Dans le cas présent, on utilisera un vieux routeur pour augmenter le nombre de prises filaires dans une résidence...

# État des lieux (Mon bureau)

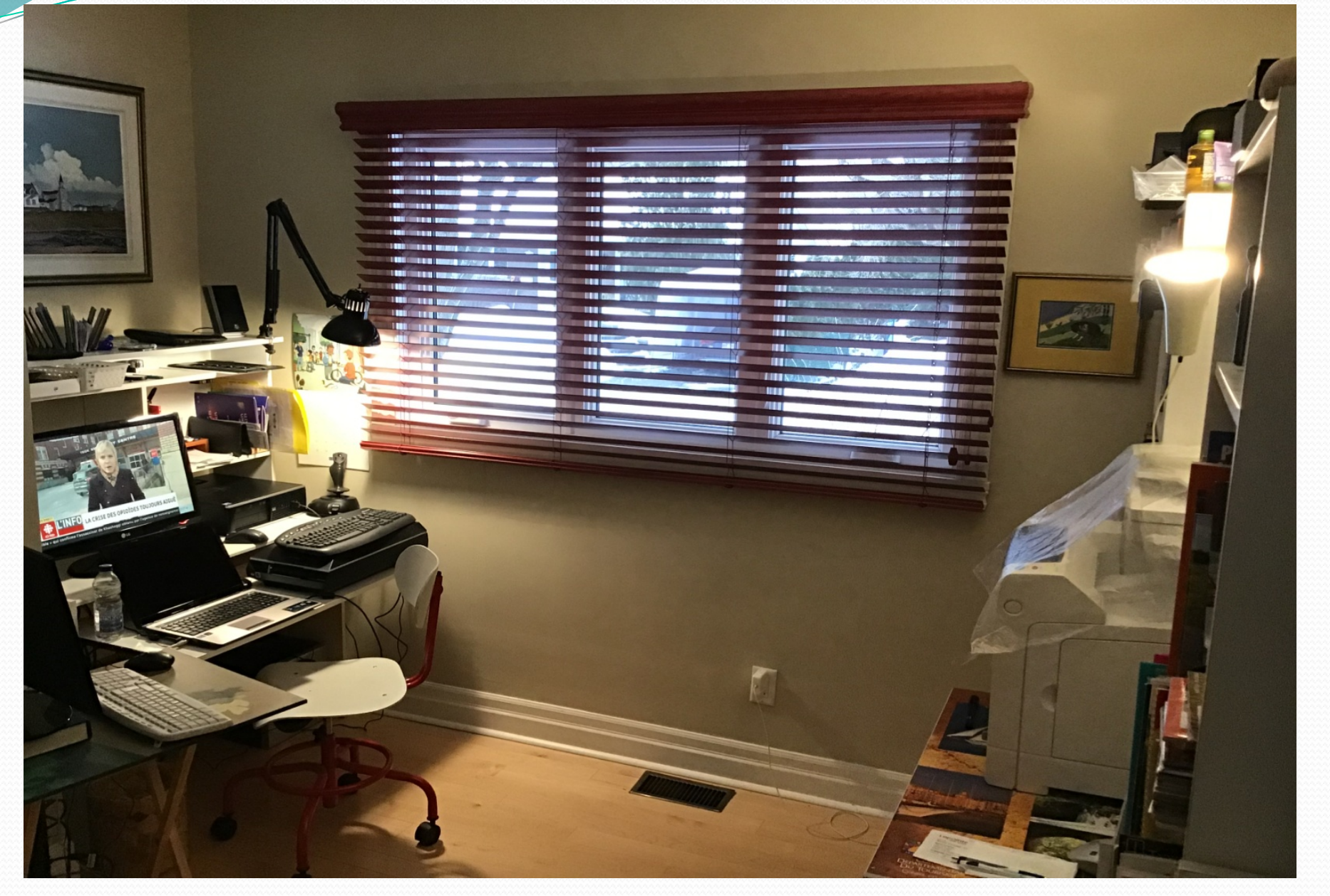

## Modem, routeur, imprimante et

# disque réseau d'un côté...

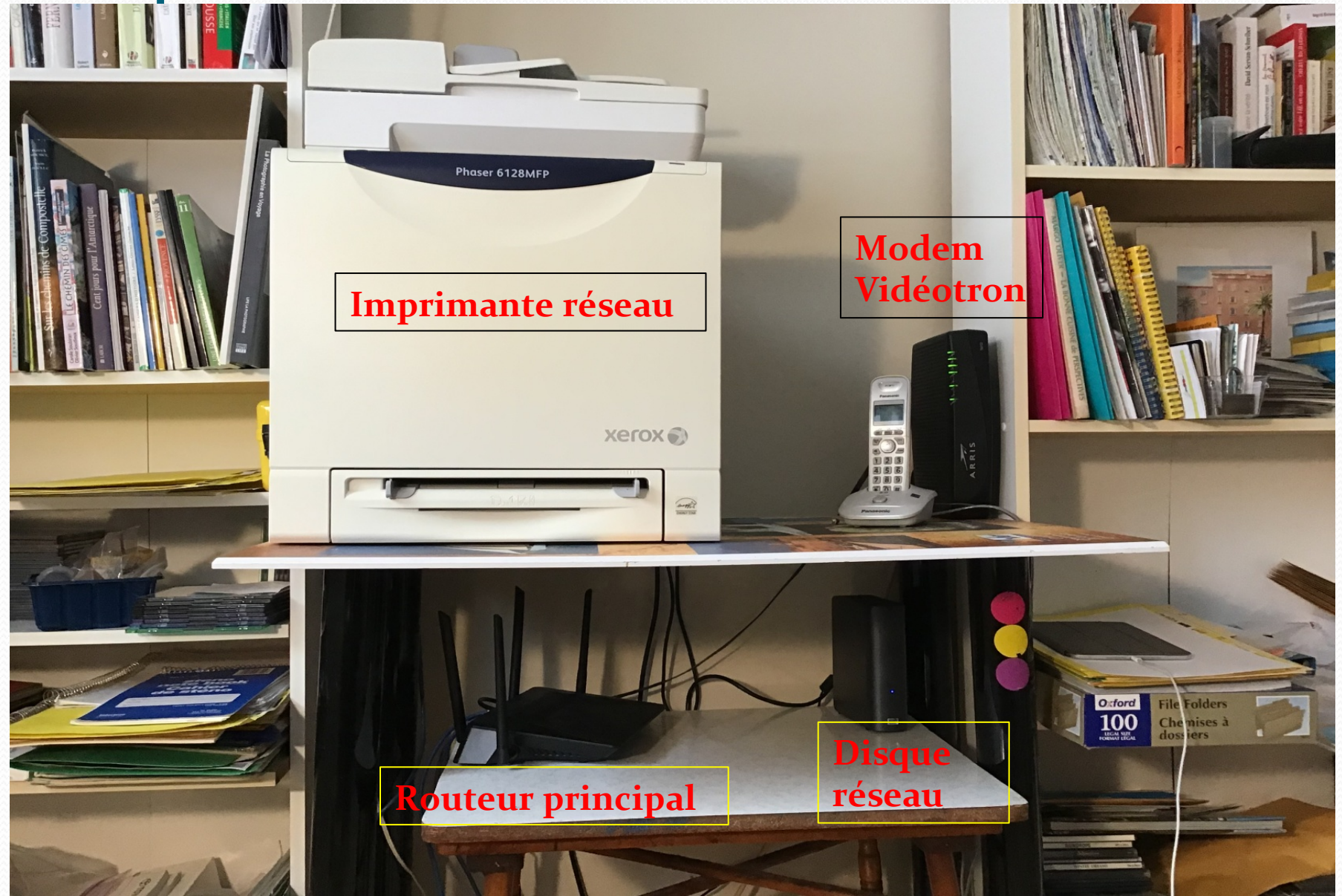

# Routeur principal (D-Link)

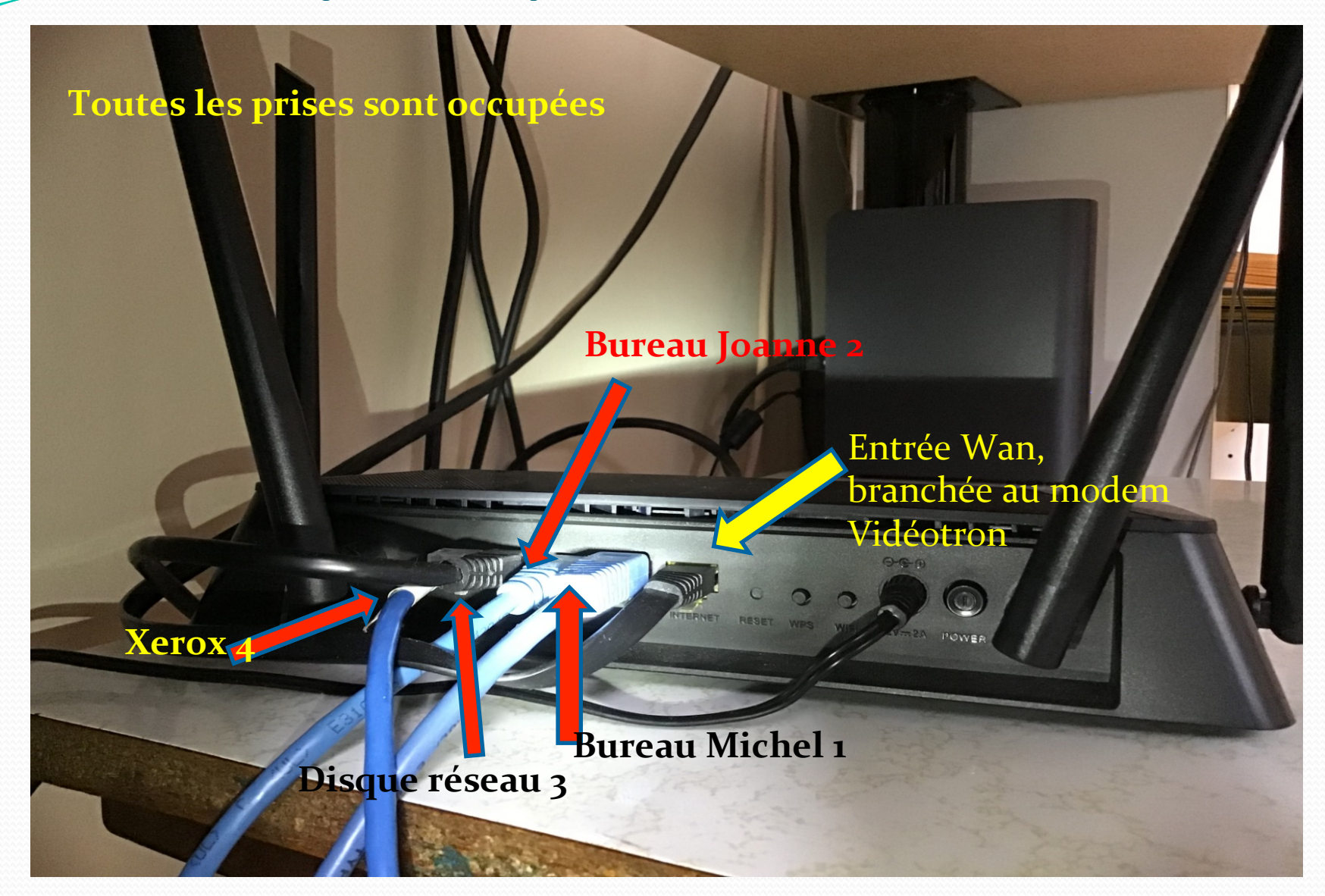

# 2 tours + 1 portable de l'autre côté

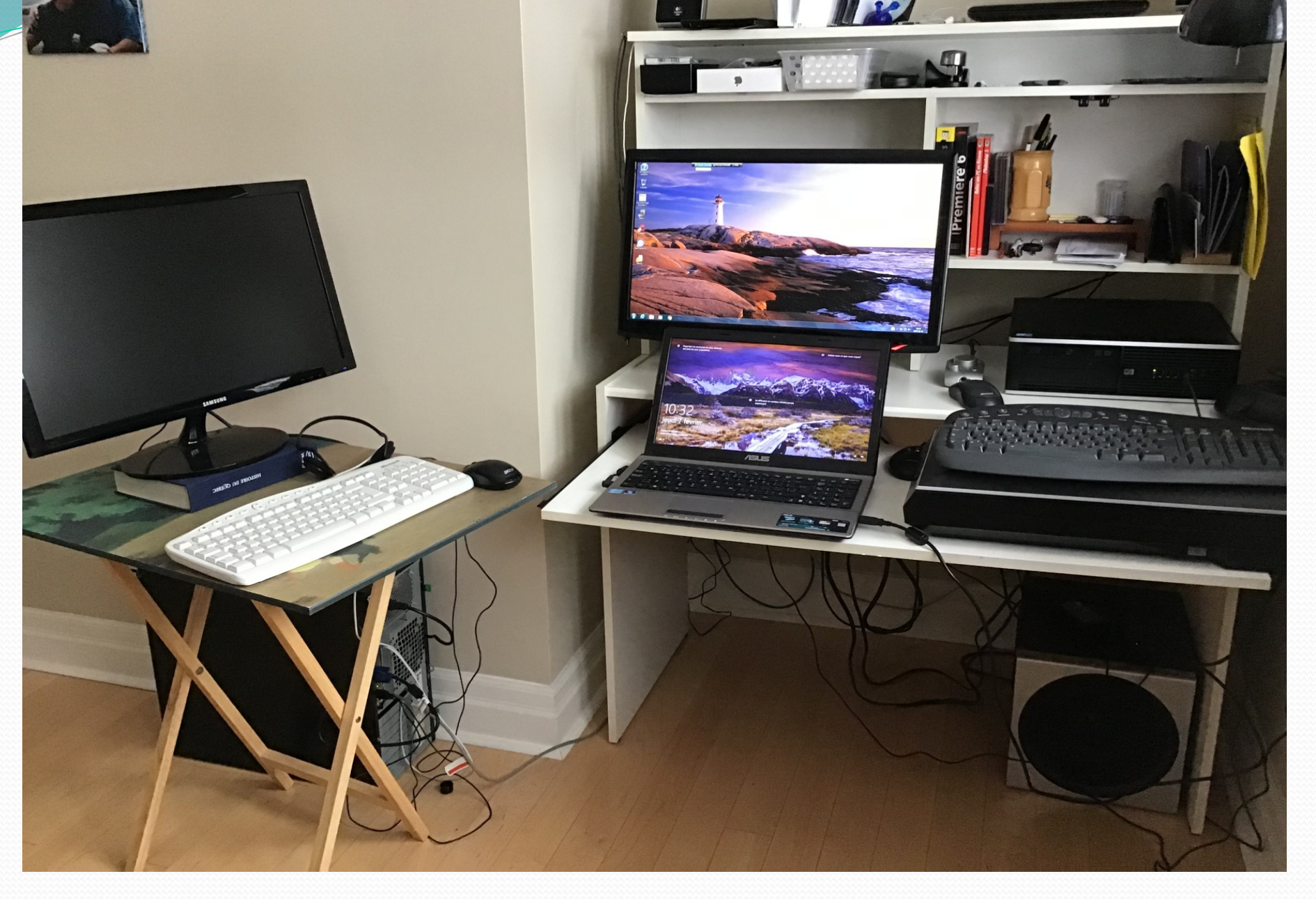

Il n'y a qu'une seule prise filaire (RJ-45) à l'arrière du bureau où il y a deux ordinateurs (tours) et un portable. Le vieux routeur Linksys sera très utile pour augmenter le nombre de prises filaires...

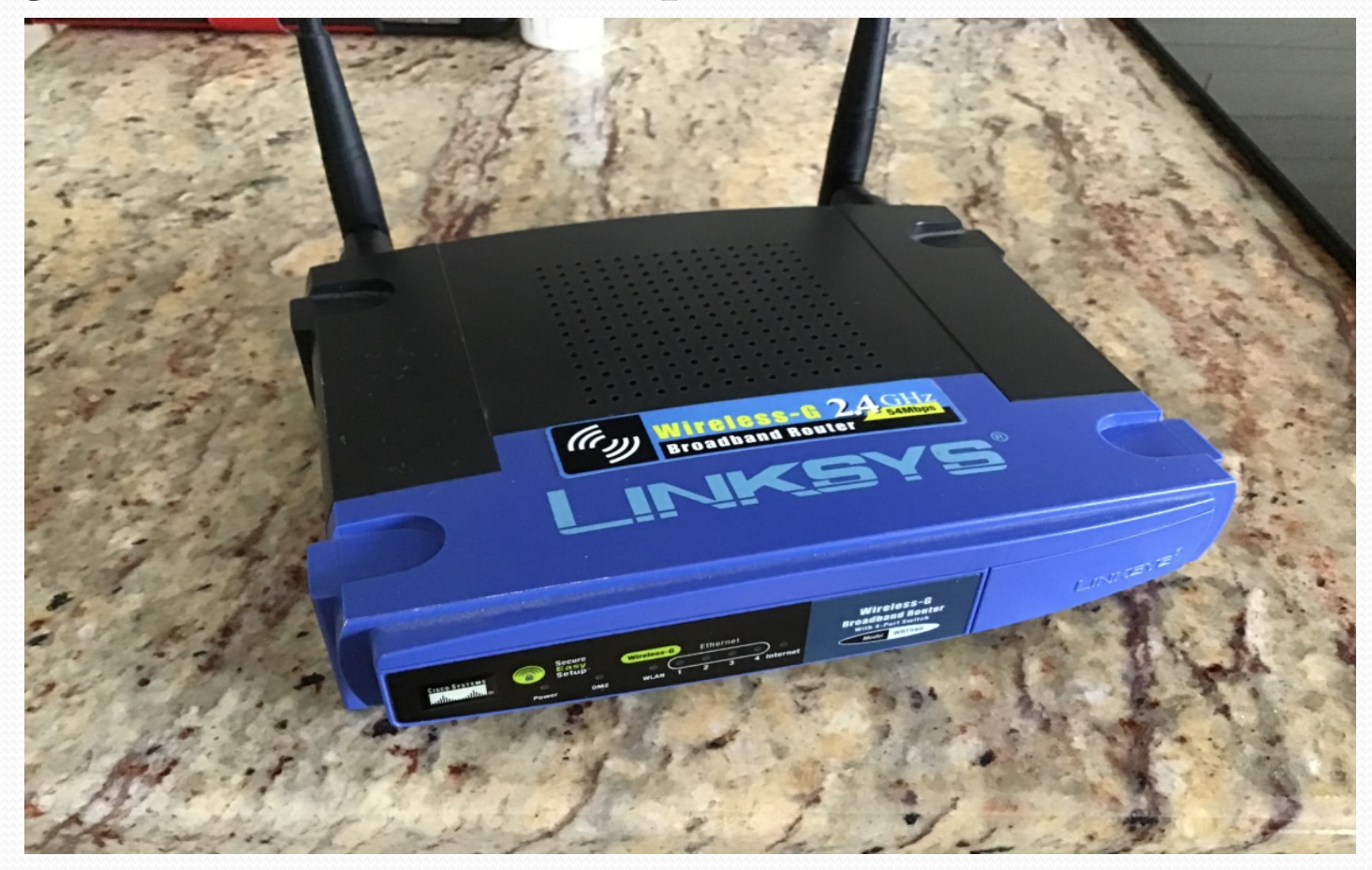

# Première étape : il faut d'abord vérifier l'adresse IP du

routeur principale...

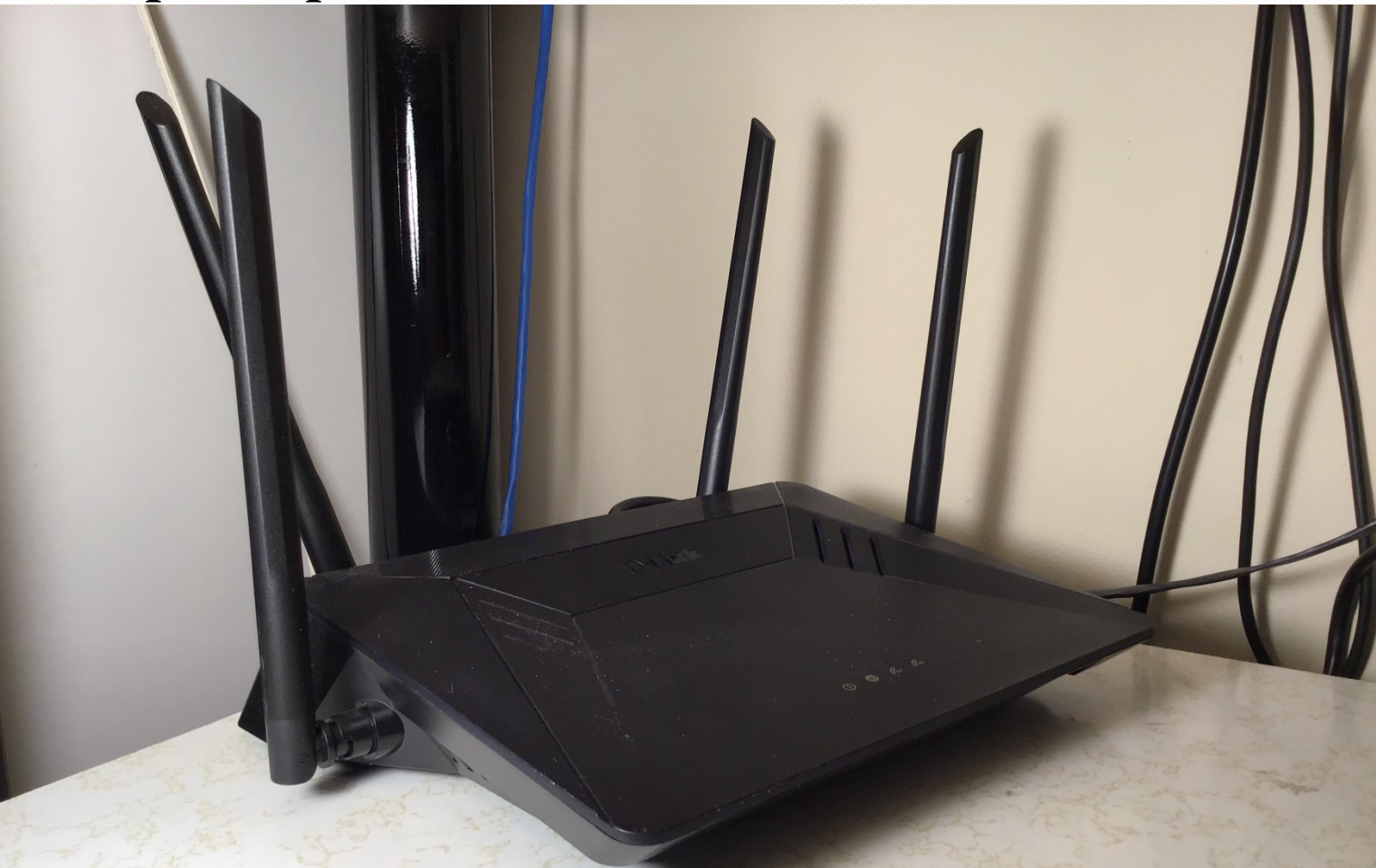

Une **adresse IP** (Internet Protocol) **est** le numéro qui identifie chaque **ordinateur** ou tout matériel (routeur, imprimante) connecté à un réseau informatique.

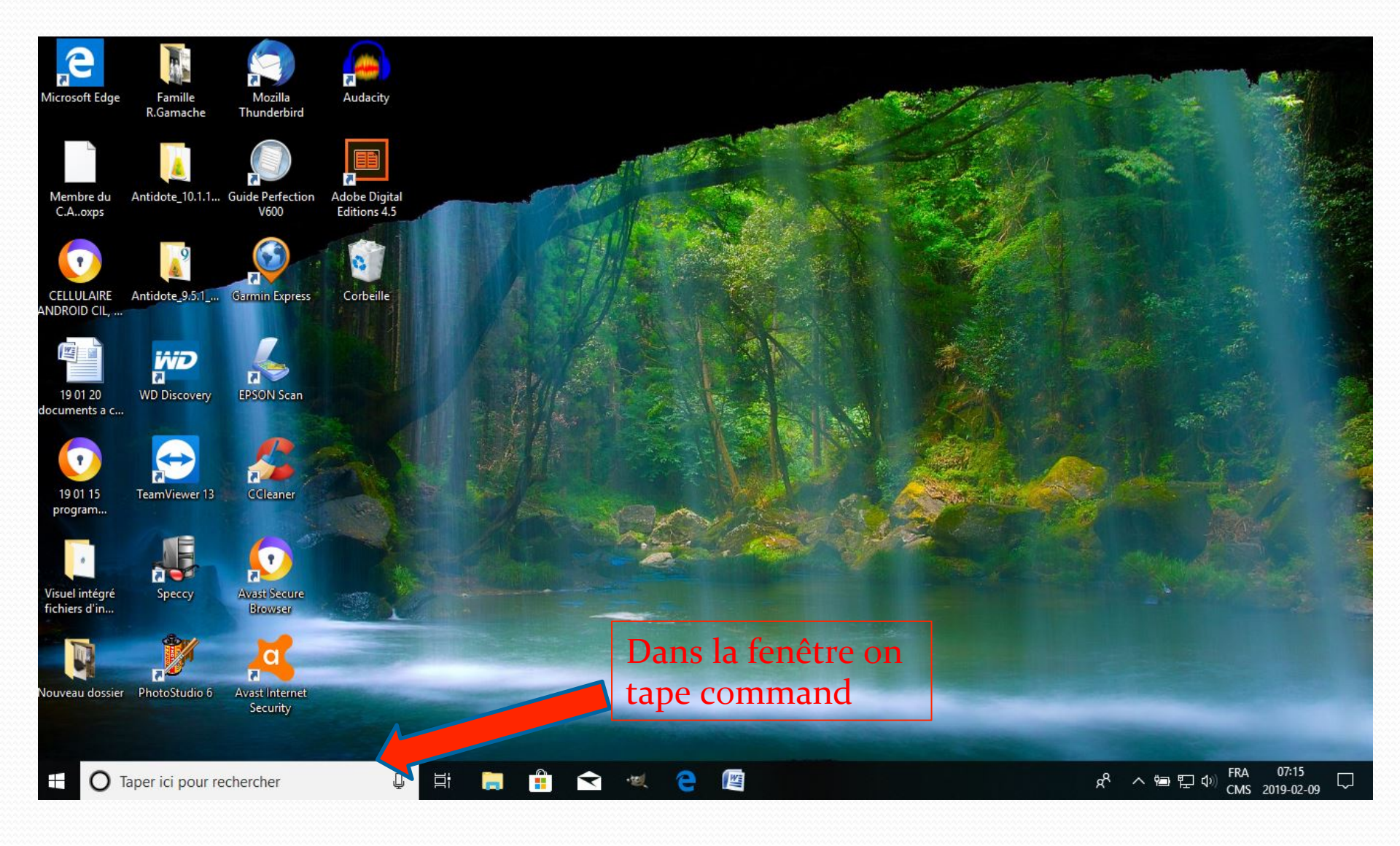

# On se croirait sous...Linux ???

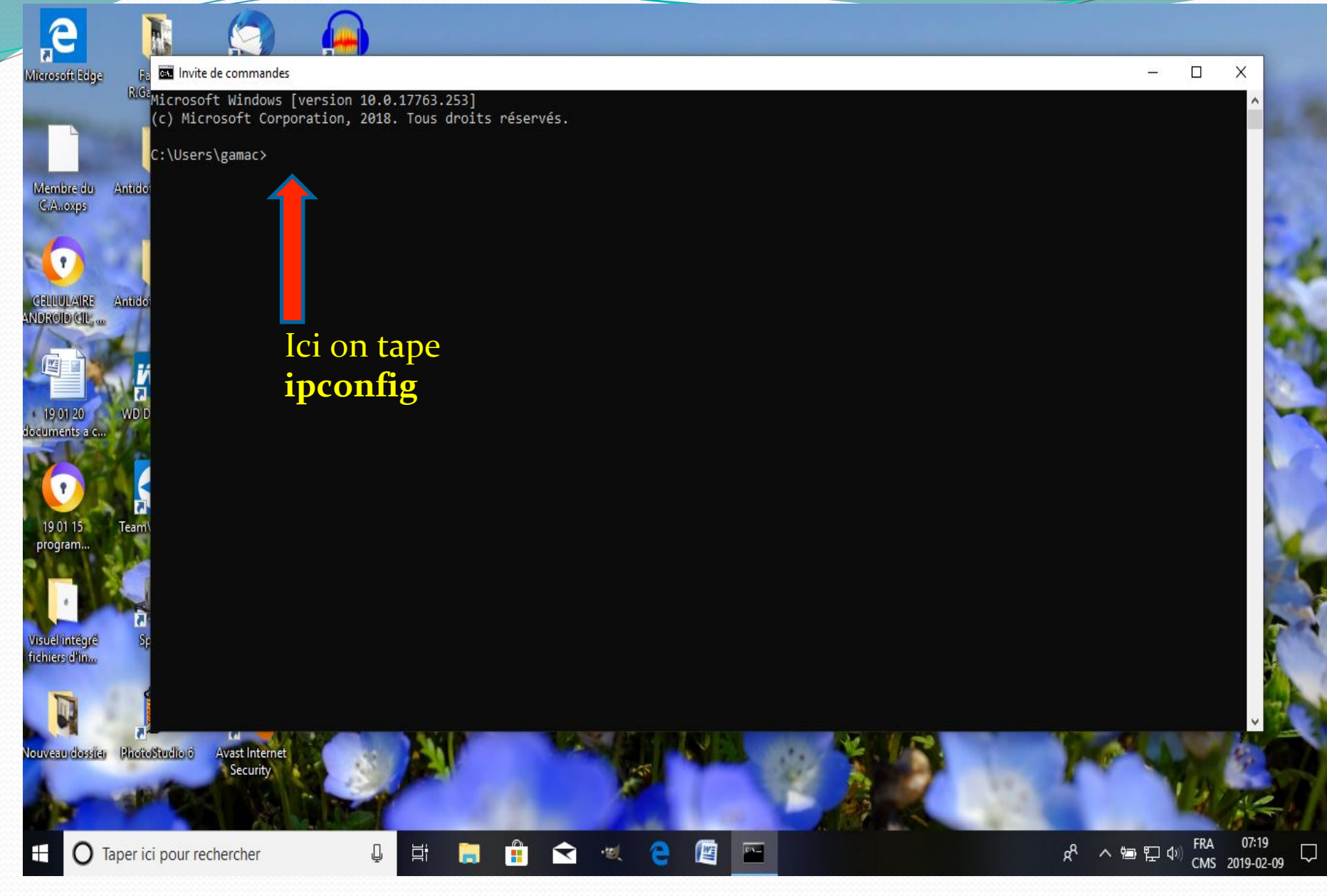

## Carte éthernet : passerelle par défaut

|                       |                                                              |               | and the states |   | les , |
|-----------------------|--------------------------------------------------------------|---------------|----------------|---|-------|
| osoft Edge            | TE ou Invite de commandes                                    |               | -              |   | >     |
| the start             | R.Ga<br>Microsoft Windows [version 10.0.17763.253]           |               |                |   |       |
| - MA                  | (c) Microsoft Corporation, 2016. Tous droits reserves.       |               |                |   |       |
| - United              | C:\Users\gamac>ipconfig                                      |               |                |   |       |
| mbre du An            | tido Configuration IP de Windows                             |               |                |   |       |
| The state             |                                                              |               |                |   |       |
|                       | Carte réseau sans fil Wi-Fi :                                |               |                |   |       |
|                       | Statut du média Média déconnecté                             |               |                |   |       |
| LULAIRE An<br>OID CIL | tido Suffixe DNS propre à la connexion :                     |               |                |   |       |
|                       | Carte réseau sans fil Connexion au réseau local* 1 :         |               |                |   |       |
|                       | Statut du média Média déconnecté                             |               |                |   |       |
|                       | 🗾 Suffixe DNS propre à la connexion :                        |               |                |   |       |
| 01 20 V<br>nents a c  | /DD<br>Carte réseau sans fil Connexion au réseau local* 2 :  |               |                |   |       |
| S MA                  | Ctatut du média                                              |               |                |   |       |
| 7                     | Suffixe DNS propre à la connexion :                          |               |                |   |       |
| 01 15 Te              | Carte Ethernet Ethernet :                                    |               |                |   |       |
| gram                  | Suffixe DNS propre à la connexion                            | Adresse in du |                |   |       |
|                       | Adresse IPv6 de liaison locale: fe80::254b:b0dc:2776:748d%10 |               |                |   |       |
| 6 82. A.              | Adresse IPv4                                                 | routeur       |                |   |       |
| el intégré            | Passerelle par défaut fe80::1a0f:76ff:fea0:4d3a%10           | principal     |                |   |       |
| ers d'in              | 192.168.0.1                                                  | F - F         |                |   |       |
|                       | C:\Users\gamac>                                              |               |                |   |       |
| D. The                |                                                              |               |                |   |       |
| eau dossier P         | hotoStudio 6 Avast Internet                                  |               |                |   |       |
|                       | Security                                                     |               |                |   |       |
|                       |                                                              |               |                | 3 |       |
| - AL                  |                                                              |               |                |   |       |

gX

^ 🖻 🖵 🗘

CMS 2019-02-09

Taper ici pour rechercher

### • On va maintenant s'occuper du routeur secondaire

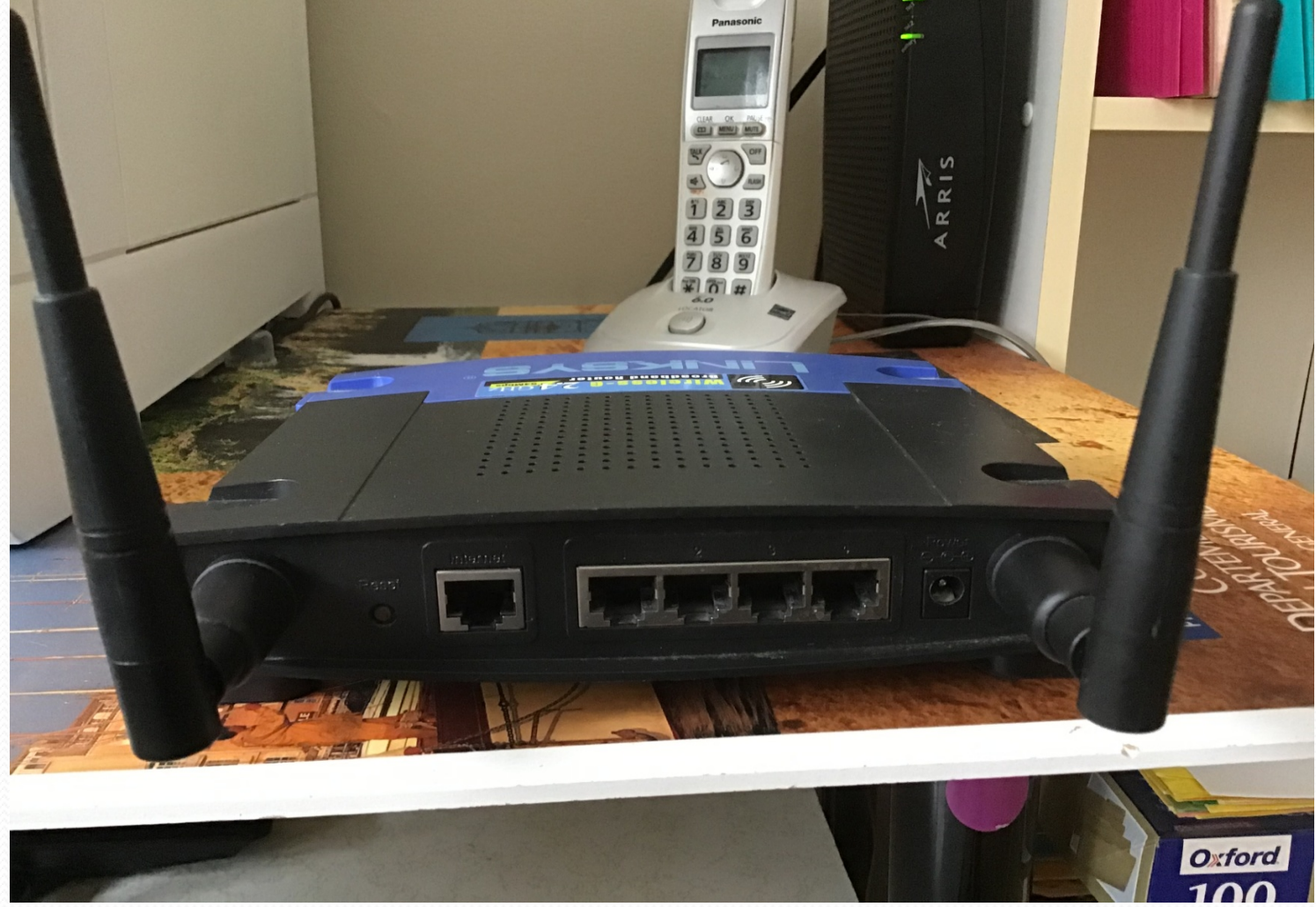

On commence par le réinitialiser en appuyant au moins dix secondes sur reset...

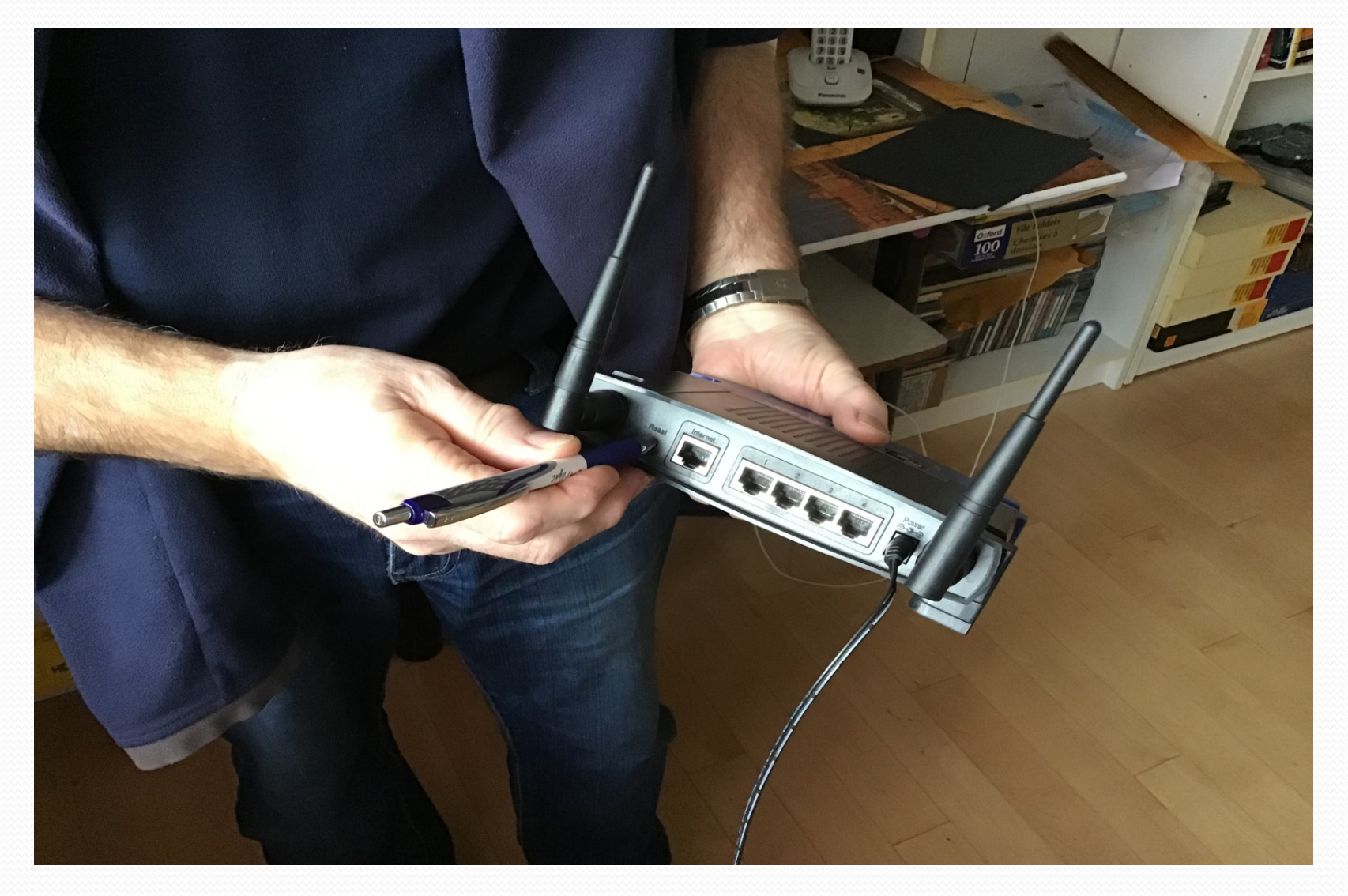

# On branche ce routeur à un ordinateur pour connaître son adresse ip

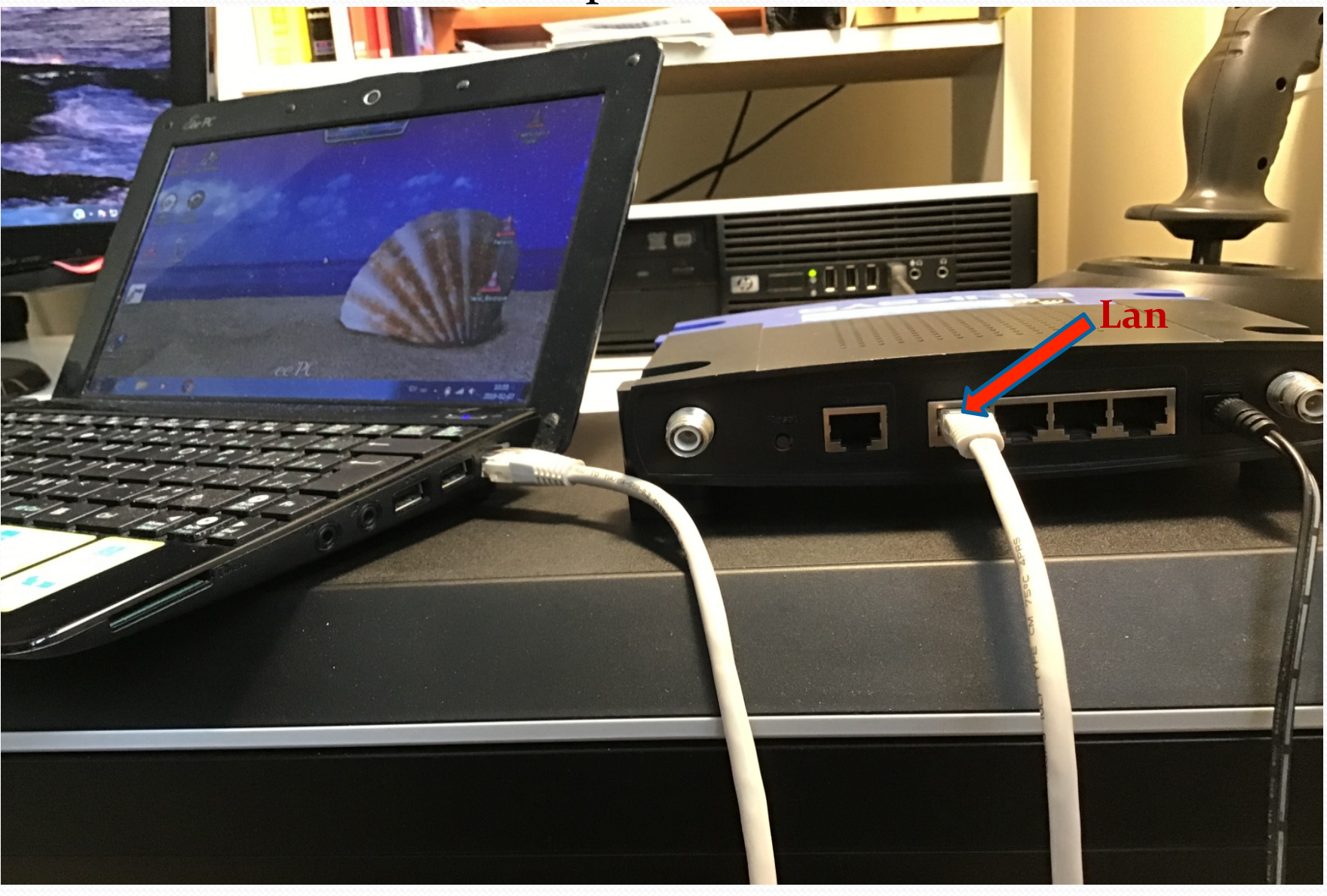

# Même procédure...

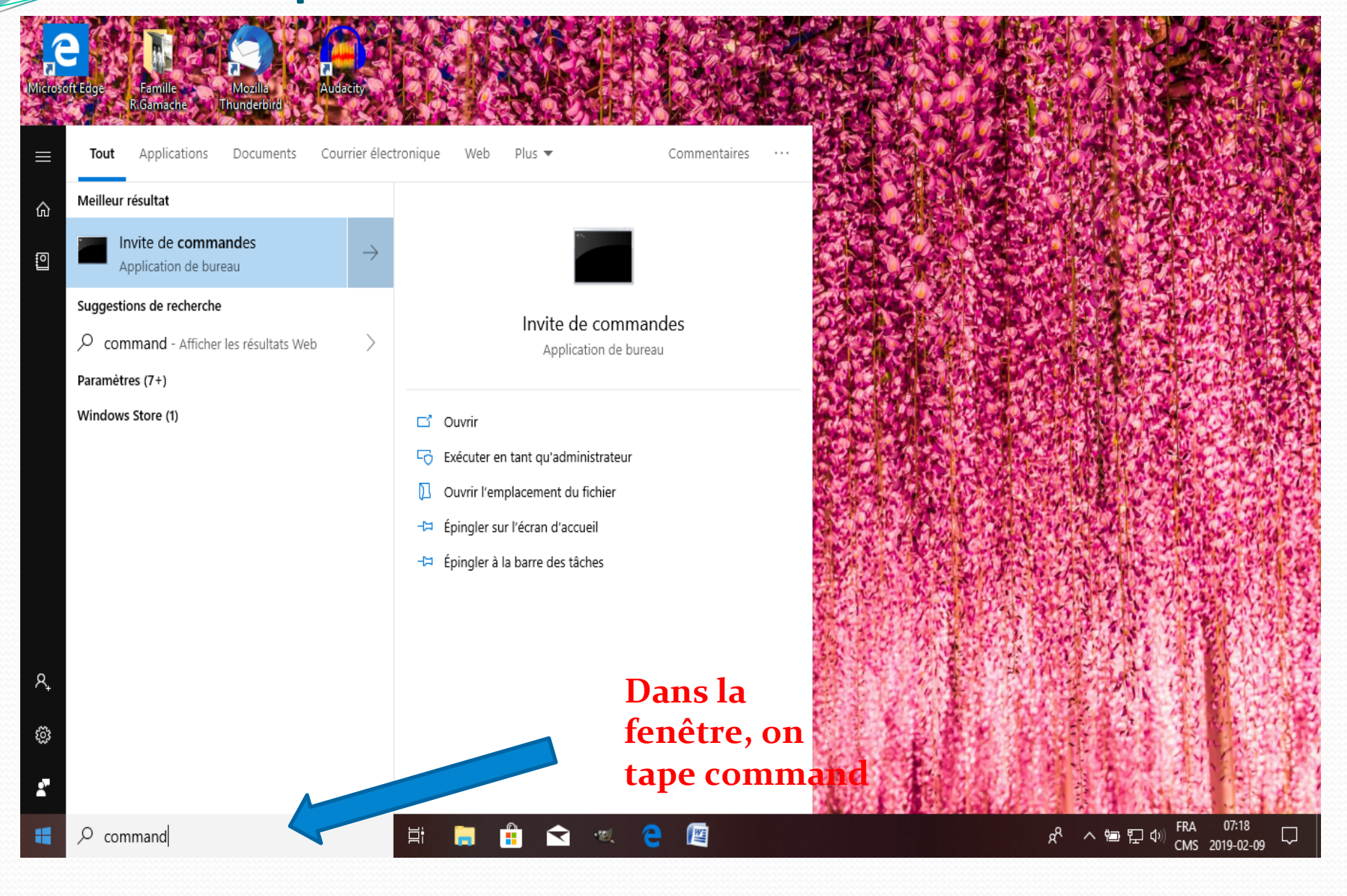

# Qu'est-ce qu'on écrit ici ???

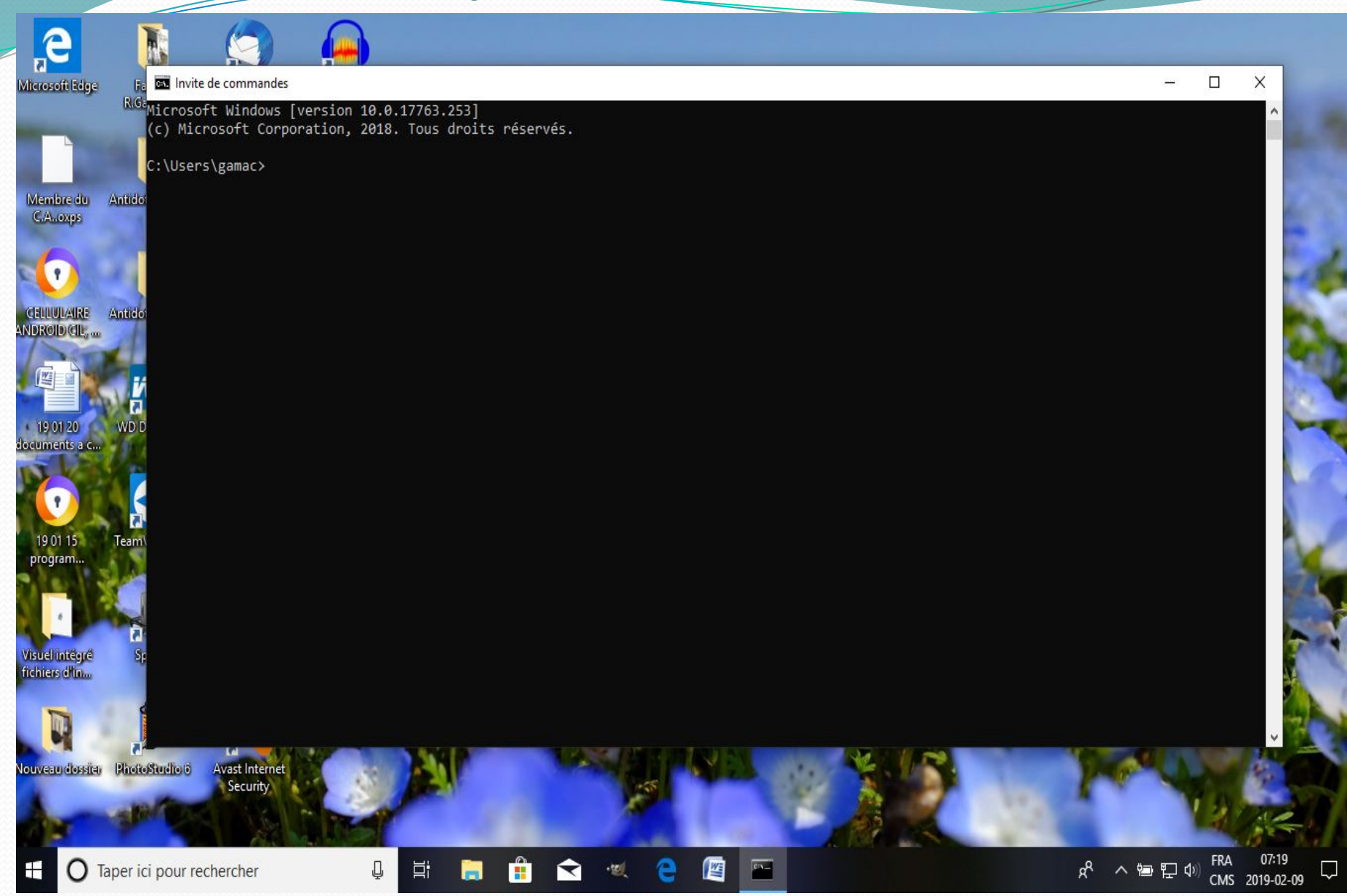

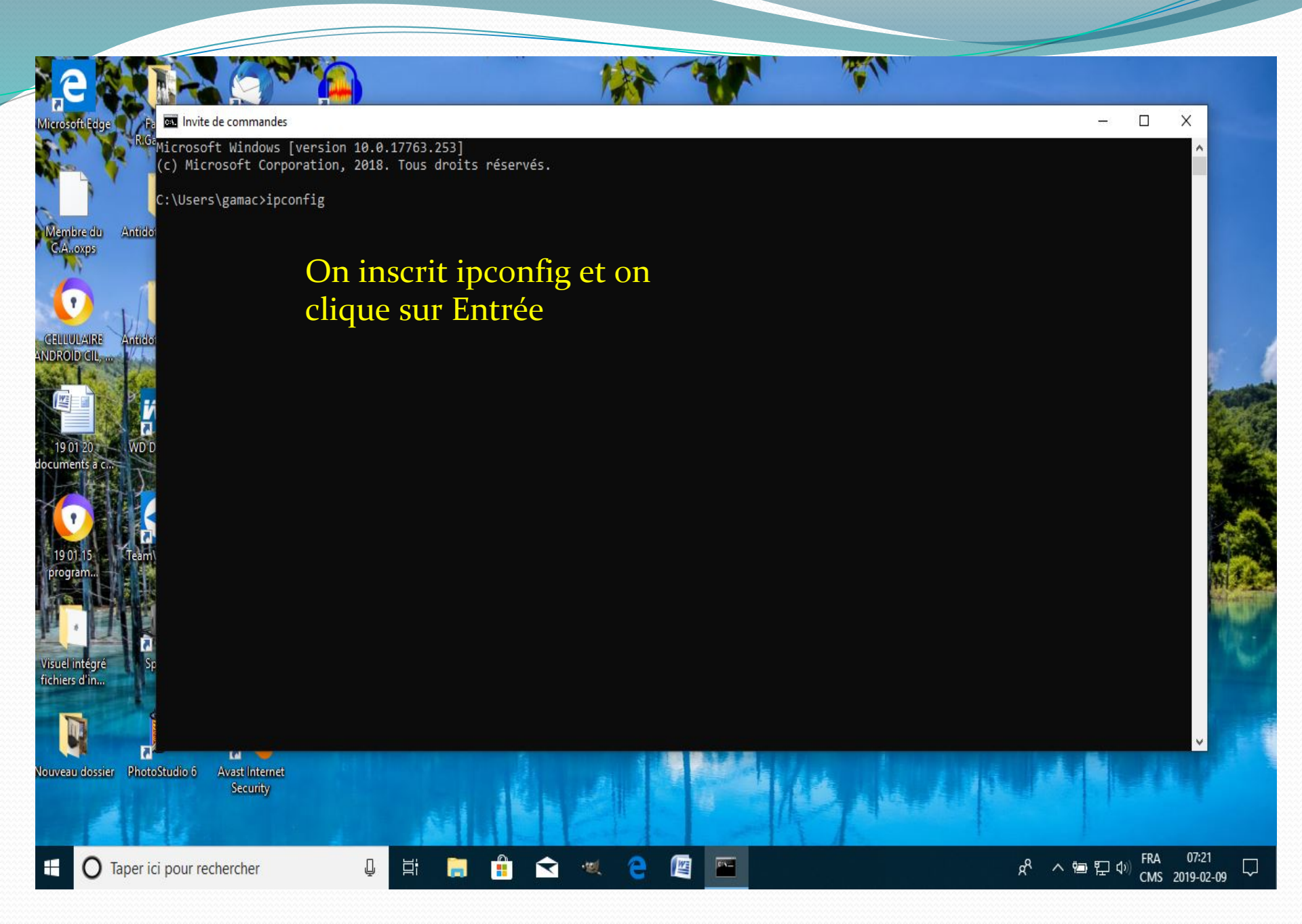

### Carte éthernet : passerelle par défaut

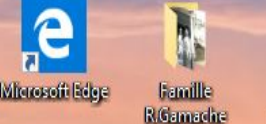

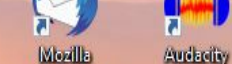

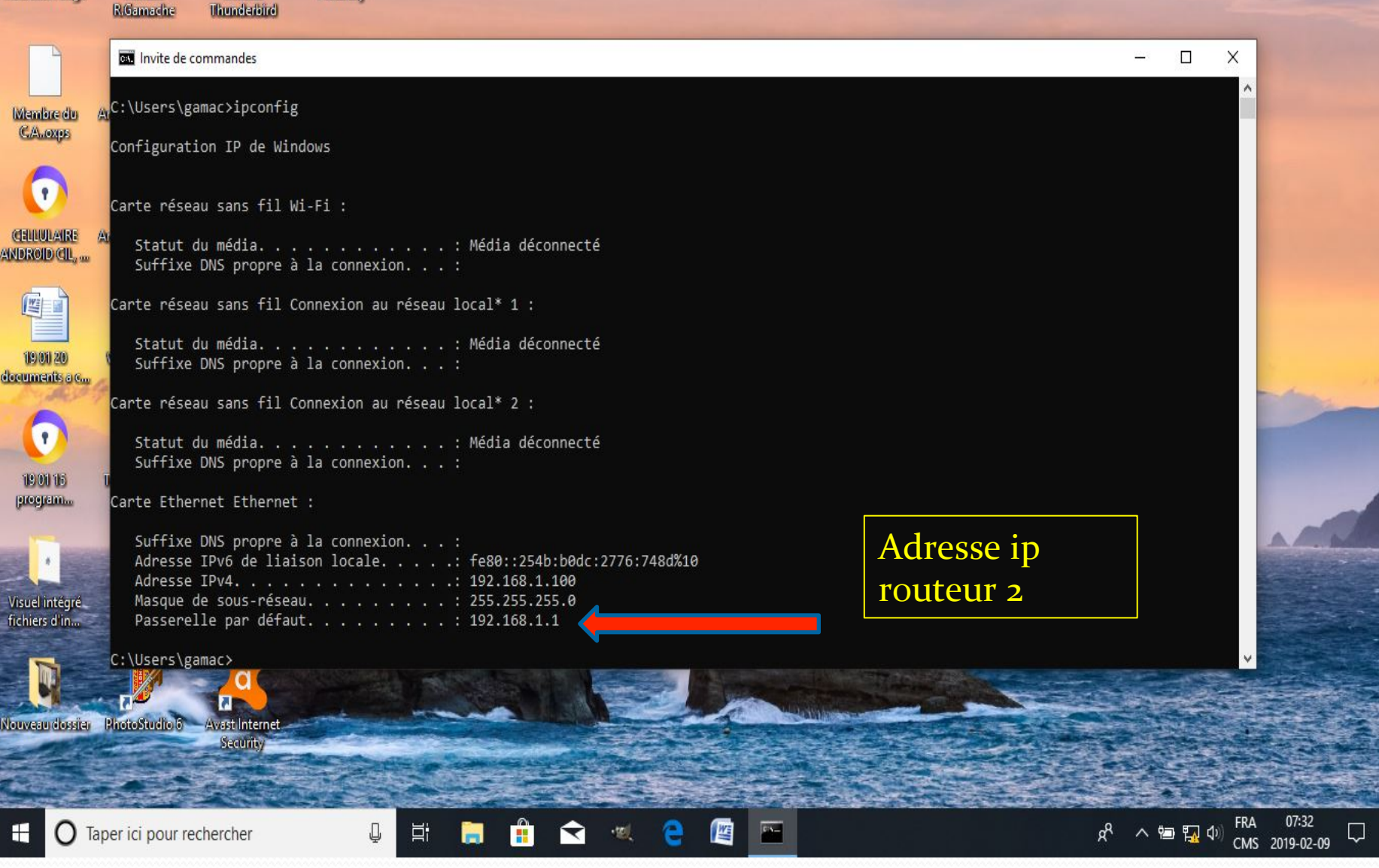

• Donc, nous avons :

- **192.168.0.1** adresse ip routeur D-Link (Principal)
- **192.168.1.1** adresse ip routeur Linksys (Secondaire)
- Donc pas de conflit d'adresse entre les deux routeurs.
- On ouvre ensuite un navigateur pour y inscrire l'adresse du routeur secondaire et pour y faire certaines modifications.

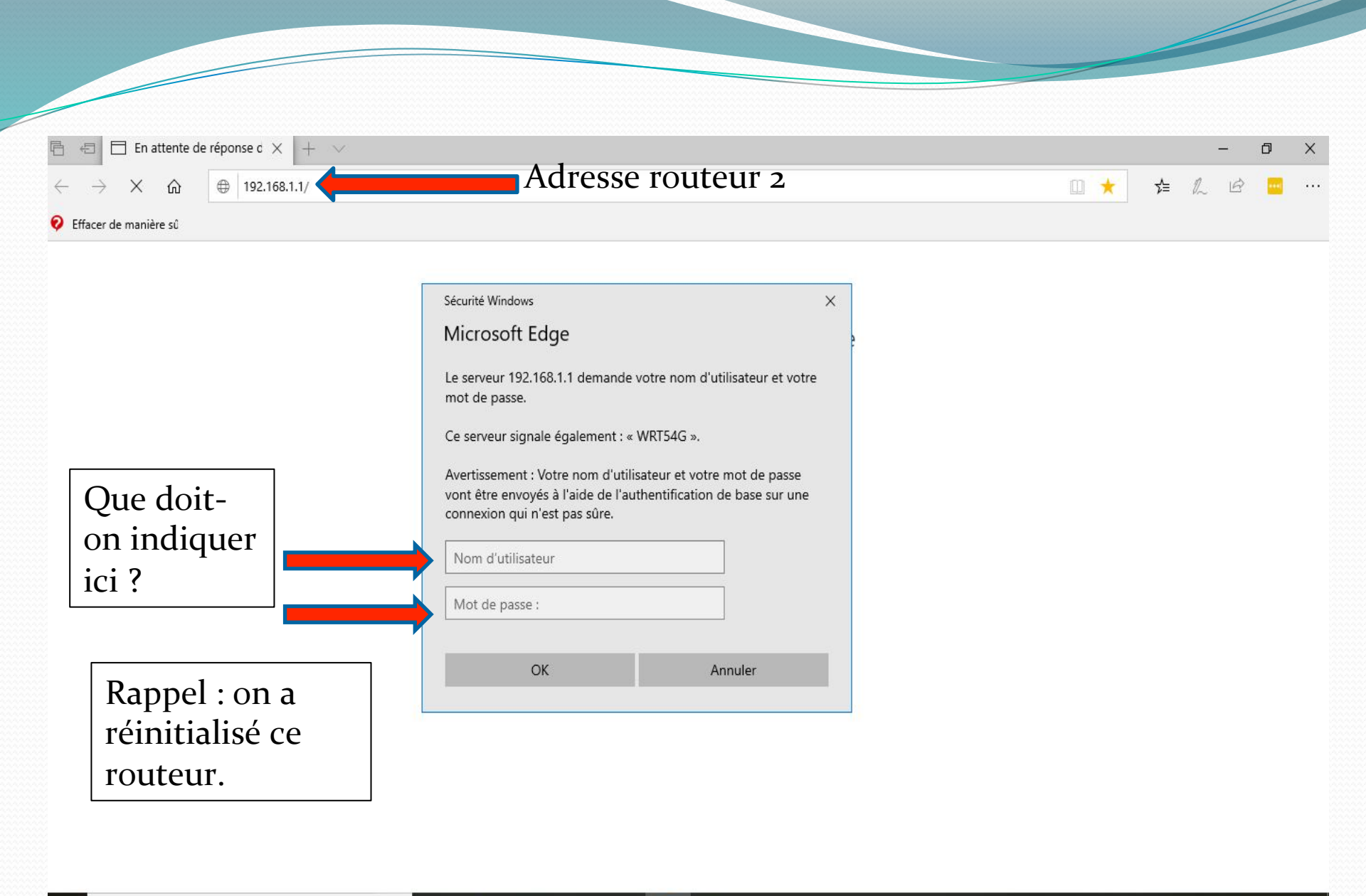

Ļ

## On tape admin dans les 2 cases

| En attente de réponse c × +                                                        | ×                                                                                                    |            |    |     | ð | × |
|------------------------------------------------------------------------------------|----------------------------------------------------------------------------------------------------|------------|----|-----|---|---|
| $\leftrightarrow$ $\rightarrow$ X $\textcircled{m}$ $\textcircled{m}$ 192.168.1.1/ |                                                                                                    | <b>a</b> 📩 | ∿≘ | L B | - | • |
| 🧿 Effacer de manière sû                                                            |                                                                                                    |            |    |     |   |   |
|                                                                                    | Cácuraté Windows                                                                                                    |            |    |     |   |   |
|                                                                                    | Microsoft Edge                                                                                                    |            |    |     |   |   |
|                                                                                    | Le serveur 192.168.1.1 demande votre nom d'utilisateur et votre mot de passe.                                                                                     |            |    |     |   |   |
|                                                                                    | Ce serveur signale également : « WRT54G ».                                                                                                    |            |    |     |   |   |
|                                                                                    | Avertissement : Votre nom d'utilisateur et votre mot de passe<br>vont être envoyés à l'aide de l'authentification de base sur une<br>connevion qui n'est pas sûre |            |    |     |   |   |

| admin |  |
|-------|--|
| ••••• |  |
| 01    |  |

文 · 🔍

ļ

Цi

# Page web du routeur 2 (Linksys)

| 🖻 🖅 🗖 Basic Setup                    | × + × · · · · · · · · · · · · · · · · · |    | 2 | - | ٥ | × |
|--------------------------------------|-----------------------------------------|----|---|---|---|---|
| $\leftarrow \rightarrow \circ \circ$ | ① 192.168.1.1/                          | մ≞ | h | ¢ |   |   |

💡 Effacer de manière sû

|                                              | Wireless-G Bro                                                                                                    | adband Router WRT54G                                                                  |
|----------------------------------------------|----------------------------------------------------------------------------------------------------|---------------------------------------------------------------------------------------|
| Setup                                        | Setup         Wireless         Security         Access Restrictions         Applications<br>& Gaming           Basic Setup                   DDNS                   MAC Address Clone | Administration Status Advanced Routing                                                |
| Internet Setup<br>Internet Connection Type   | Automatic Configuration - DHCP V                                                                                                    | Automatic Configuration -<br>DHCP: This setting is most<br>commonly used by Cable     |
| Optional Settings<br>(required by some ISPs) | Router Name: WRT54G                                                                                                    | operators.<br>Host Name: Enter the host<br>name provided by your ISP.                 |
|                                              | Domain Name:<br>MTU: Auto V<br>Size: 1500                                                                                                    | Domain Name: Enter the<br>domain name provided by your<br>ISP.<br>More                |
| Network Setup                                |                                                                                                    | Local IP Address: This is the<br>address of the router.                               |
| Router IP                                    | Local IP Address:         192         168         1         1           Subnet Mask:         255.255.0         >         >                                                            | Subnet Mask: This is the subnet mask of the router.                                   |
| Network Address<br>Server Settings (DHCP)    | DHCP Server:   Enable Disable  Starting IR Address: 192 158 1 [100]                                                                                                    | DHCP                                                                                  |
|                                              | Maximum Number of 50<br>DHCP Users:                                                                                                    | Starting IP Address: The<br>address you would like to start<br>with                   |
|                                              | Client Lease Time:         0         minutes (0 means one day)           Static DNS 1:         0         0         0                                                                  | Maximum number of DHCP<br>Users: You may limit the<br>number of addresses your router |

# C'est quoi le serveur DHCP ?

- DHCP (Dynamic Host Configuration Protocol) est un protocole TCP/IP qui permet de distribuer automatiquement une configuration IP aux équipements du réseau, lors de chaque mise en service.
- Dans notre cas, seul le routeur principal (D-Link) a son serveur DHCP activé alors que le routeur secondaire (Linksys) a le sien désactivé.

| E ← Basic Setup X + ∨                                                               |       | -               | ٥   | X |
|-------------------------------------------------------------------------------------|-------|-----------------|-----|---|
| $\leftarrow \rightarrow \circlearrowright$ $\bigtriangleup$ $\bigcirc$ 192.168.1.1/ | □ ☆ □ | '≡ <i>l</i> ~ I | 8 😑 |   |

🛿 Effacer de manière sû

|                                                                                            | Wireless-G Broad                                                                                                    | band Router WRT54G                                                                                                    |
|--------------------------------------------------------------------------------------------|----------------------------------------------------------------------------------------------------|----------------------------------------------------------------------------------------------------|
| Setup                                                                                      | Setup         Mireless         Security         Access Restrictions         Applications           Basic Setup         I         DDNS         I         MAC Address Clone         Article                          | Administration Status                                                                                                    |
| Internet Setup<br>Internet Connection Type<br>Optional Settings<br>(required by some ISPs) | Automatic Configuration - DHCP V<br>Router Name: WRT54G                                                                                                    | Automatic Configuration -<br>DHCP: This setting is most<br>commonly used by Cable<br>operators.<br>Host Name: Enter the host                                                                                                    |
|                                                                                            | Host Name:<br>Domain Name:<br>MTU:<br>Size:<br>1500                                                                                                    | name provided by your ISP.<br>Domain Name: Enter the<br>domain name provided by your<br>ISP.<br>More                                                                                                    |
| Network Setup                                                                              |                                                                                                    | Local IP Address: This is the<br>address of the router.                                                                                                    |
| Router IP                                                                                  | Local IP Address:         192         168         1         1           Subnet Mask:         255.255.255.0         >         >                                                                                     | Subnet Mask: This is the subnet mask of the router.                                                                                                    |
| Network Address<br>Server Settings (DHCP)                                                  | DHCP Server: Enable Disable Starting IP Address: 192.168.1.100<br>Maximum Number of 50<br>DHCP Users: Client Lease Time: 0 minutes (0 means one day)<br>Static DNS 1: 0 . 0 . 0 . 0<br>Static DNS 2: 0 . 0 . 0 . 0 | DHCP Server: Allows the router<br>to manage your IP addresses.<br>Starting IP Address: The<br>address you would like to start<br>with.<br>Maximum number of DHCP<br>Users: You may limit the<br>number of addresses your router<br>hands out. |

 $\Box$ 

| · → ひ 兪 ① 192.        | 168.1.1/                                  |                                                                                                    |                                                                                                    | □ ☆ | ל≡ | r b | > 💼 | • |
|-----------------------|-------------------------------------------|----------------------------------------------------------------------------------------------------|----------------------------------------------------------------------------------------------------|-----|----|-----|-----|---|
| Effacer de manière sû |                                           |                                                                                                    |                                                                                                    |     |    |     |     |   |
|                       |                                           | Domain Name:<br>MTU: Auto V<br>Size: 1500                                                                                                    | Domain Name: Enter the<br>domain name provided by your<br>ISP.<br>More                                               |     |    |     |     |   |
|                       | Network Setup                             |                                                                                                    | Local IP Address: This is the<br>address of the router.                                                              |     |    |     |     |   |
|                       | Router IP                                 | Local IP Address:         192         168         1         1           Subnet Mask:         255.255.0                                                | Subnet Mask: This is the subnet mask of the router.                                                                  |     |    |     |     |   |
|                       | Network Address<br>Server Settings (DHCP) | DHCP Server: O Enable   Disable                                                                                                    | DHCP Server: Allows the router to manage your IP addresses.                                                          |     |    |     |     |   |
|                       |                                           | Starting IP Address: 192.168.1. 100<br>Maximum Number of 50                                                                                           | Starting IP Address: The address you would like to start                                                             |     |    |     |     |   |
|                       |                                           | Client Lease Time: 0 minutes (0 means one day) Static DNS 1: 0 0 0 0 0 Static DNS 2: 0 0 0 0                                                          | with.<br>Maximum number of DHCP<br>Users: You may limit the<br>number of addresses your router<br>hands out.<br>More |     |    |     |     |   |
|                       |                                           | Static DNS 3:         0         .         0         .         0           WINS:         0         .         0         .         0         .         0 | Time Setting: Choose the time<br>zone you are in. The router can                                                     |     |    |     |     |   |
|                       | Time Setting                              | Time Zone:<br>(GMT-05:00) Eastern Time(USA & Canada)                                                                                                  | also adjust automatically for<br>daylight savings time.                                                              |     |    |     |     |   |
|                       |                                           | Automatically adjust clock for daylight saving changes                                                                                                |                                                                                                    |     |    |     |     |   |
|                       | Applique<br>changem                       | er le nent                                                                                                    |                                                                                                    |     |    |     |     |   |
|                       |                                           | Save Settings Cancel Chang                                                                                                    | es cisco.                                                                                                    |     |    |     |     |   |

\_\_\_\_

|                                  |                   |                   |                  |                        | 529   |   |
|----------------------------------|-------------------|-------------------|------------------|------------------------|-------|---|
|                                  |                   |                   |                  |                        | - 0   | × |
| ← → ♡ ŵ ① 192.168.1.1/WBasic.tri |                   |                   |                  | \$                     | £ 🧧   |   |
| 💡 Effacer de manière sû          |                   |                   |                  |                        |       |   |
|                                  |                   |                   |                  |                        |       |   |
|                                  |                   |                   |                  |                        |       |   |
|                                  |                   |                   |                  |                        |       |   |
|                                  |                   |                   |                  |                        |       |   |
|                                  |                   |                   |                  |                        |       |   |
|                                  | Setting           | s are successful  |                  |                        |       |   |
|                                  | Setting           | s are succession. |                  |                        |       |   |
|                                  |                   | Continue          |                  |                        |       |   |
|                                  |                   |                   |                  |                        |       |   |
|                                  |                   |                   |                  |                        |       |   |
|                                  |                   |                   |                  |                        |       |   |
|                                  |                   |                   |                  |                        |       |   |
|                                  |                   |                   |                  |                        |       |   |
|                                  |                   |                   |                  |                        |       |   |
|                                  |                   |                   |                  |                        |       |   |
|                                  |                   |                   |                  |                        |       |   |
|                                  |                   |                   |                  |                        |       |   |
|                                  |                   |                   |                  |                        |       |   |
|                                  |                   |                   |                  |                        |       |   |
| Taper ici pour rechercher        | <del>র</del> •গ্র | e 📓               | م <sup>ب</sup> م | የመ ፟፟፟፝ 🛺 🕬 FRA<br>ር ማ | 07:46 |   |

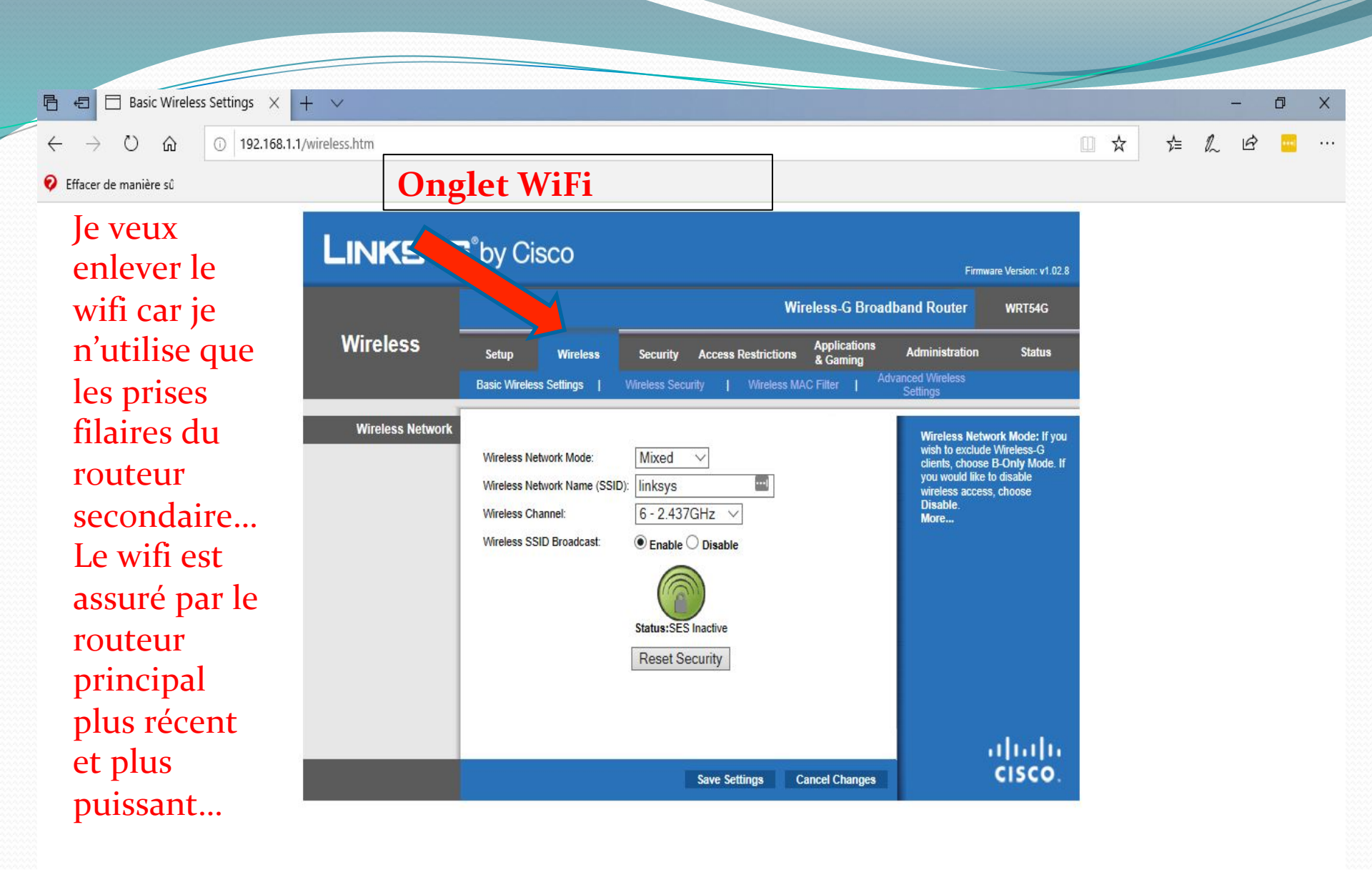

M

Q

Ξi

-

| 🖥 🖶 🗄 Basic Wirele                                    | ss Settings × + ×          |                                                                                                    |                                                                                                    |                                                                                                    |     |    | -   | ٥   |  |
|-------------------------------------------------------|----------------------------|----------------------------------------------------------------------------------------------------|----------------------------------------------------------------------------------------------------|----------------------------------------------------------------------------------------------------|-----|----|-----|-----|--|
| $\leftrightarrow \rightarrow \circ$ $\Leftrightarrow$ | ① 192.168.1.1/wireless.htm |                                                                                                    |                                                                                                    |                                                                                                    | □ ☆ | դե | h l | 3 🔚 |  |
| Effacer de manière sû                                 |                            |                                                                                                    |                                                                                                    |                                                                                                    |     |    |     |     |  |
|                                                       | Wireless                   | Setup Wireless<br>Basic Wireless Settings                                                               | Wireless-G Browner           Security         Access Restrictions         Applications<br>& Gaming           Wireless Security         Wireless MAC Filter         1 | Firmware Version: v1.02.8<br>adband Router WRT54G<br>Administration Status<br>Advanced Wireless<br>Settings                                                                |     |    |     |     |  |
|                                                       | Wireless Network           | Wireless Network Mode:<br>Wireless Network Name (SSID)<br>Wireless Channel:<br>Wireless SSID Broadcast: | Disabled       Mixed       B-Only       G-Only       z       • Enable   Disable                                                                                      | Wireless Network Mode: If you<br>wish to exclude Wireless-G<br>clients, choose B-Only Mode. If<br>you would like to disable<br>wireless access, choose<br>Disable.<br>More |     |    |     |     |  |
|                                                       |                            |                                                                                                    |                                                                                                    |                                                                                                    |     |    |     |     |  |

H

Save Settings

Cancel Changes

uluilu cisco.

| 🖻 🖅 🗖 Basic Wirele                                  | ss Settings × + ∨          |     |    |   | - | ٥ | × |
|-----------------------------------------------------|----------------------------|-----|----|---|---|---|---|
| $\leftrightarrow$ $\rightarrow$ O $\Leftrightarrow$ | ① 192.168.1.1/wireless.htm | 日 ☆ | մ≡ | h | ß |   |   |
| Effacer de manière sû                               |                            |     |    |   |   |   |   |

| LINKSYS          | by Cisco                                                                                   |                                                                                            |                     |                          | Firmw                                                                                                    | are Version: v1.02.8                                                        |
|------------------|--------------------------------------------------------------------------------------------|--------------------------------------------------------------------------------------------|---------------------|--------------------------|----------------------------------------------------------------------------------------------------|-----------------------------------------------------------------------------|
|                  |                                                                                            |                                                                                            | Wi                  | reless-G Broa            | dband Router                                                                                                   | WRT54G                                                                      |
| Wireless         | Setup Wirele                                                                               | ss Security                                                                                | Access Restrictions | Applications<br>& Gaming | Administration                                                                                                 | Status                                                                      |
|                  | Basic Wireless Settings                                                                    | Wireless Secu                                                                              | rity   Wireless M/  | AC Filter   Ar           | lvanced Wireless<br>Settings                                                                                   |                                                                             |
| Wireless Network | Wireless Network Mod<br>Wireless Network Nam<br>Wireless Channel:<br>Wireless SSID Broadca | e: Disabled<br>e (SSID): Iinksys<br>6 - 2.437<br>ist: © Enable (<br>Status:SES<br>Reset Se | GHz<br>Disable      |                          | Wireless Netw<br>wish to exclude<br>clients, choose<br>you would like I<br>wireless access<br>Disable.<br>More | ork Mode: If you<br>Wireless-G<br>B-Only Mode. If<br>o disable<br>s, choose |
|                  |                                                                                            |                                                                                            | Save Settings C     | Cancel Changes           |                                                                                                    | cisco.                                                                      |

\_\_\_\_\_

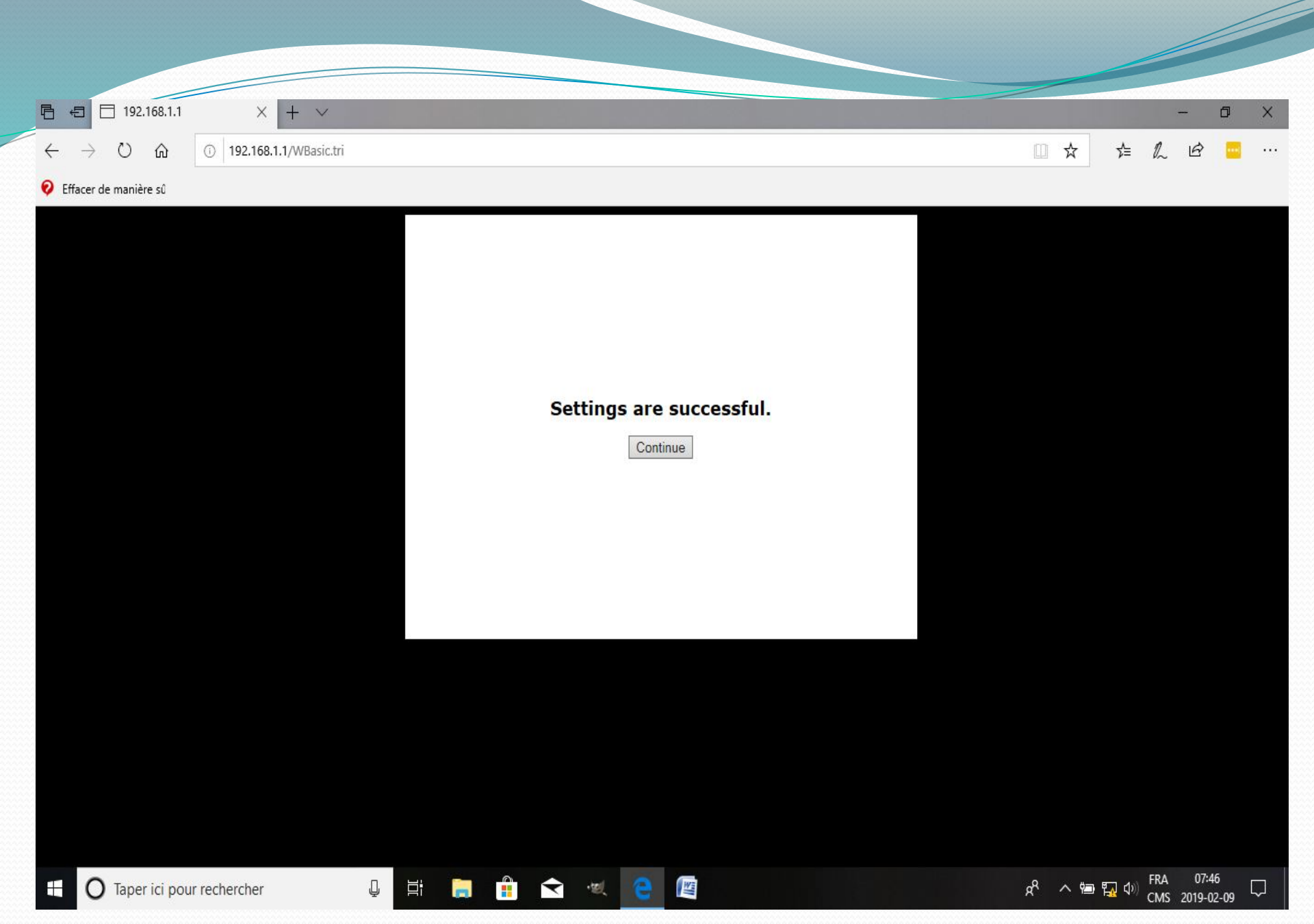

C'est terminé... On branche le câble provenant d'un des ports LAN du routeur principal dans un port LAN du routeur secondaire... On dispose des trois autres prises LAN pour y brancher nos autres appareils...

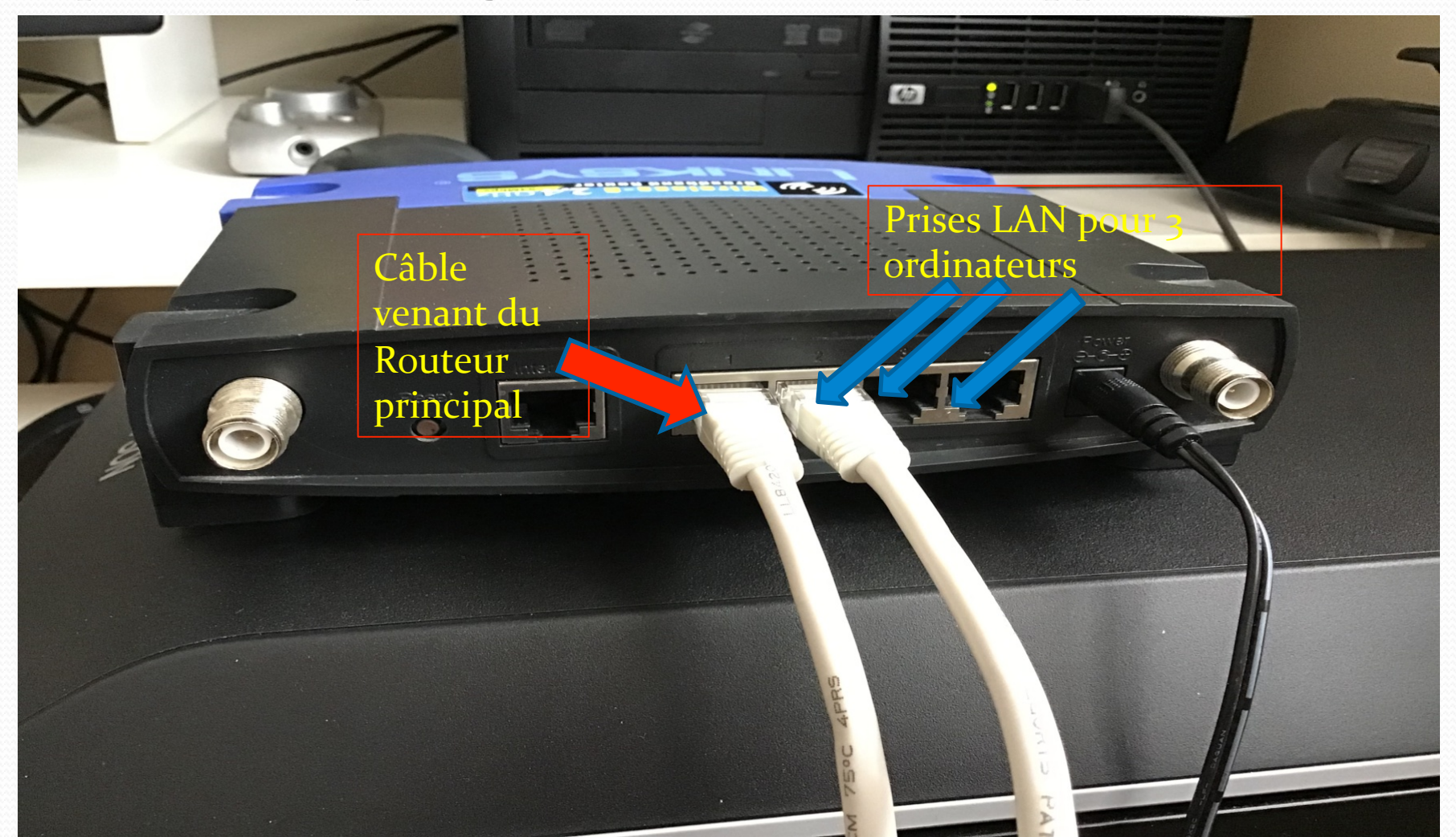

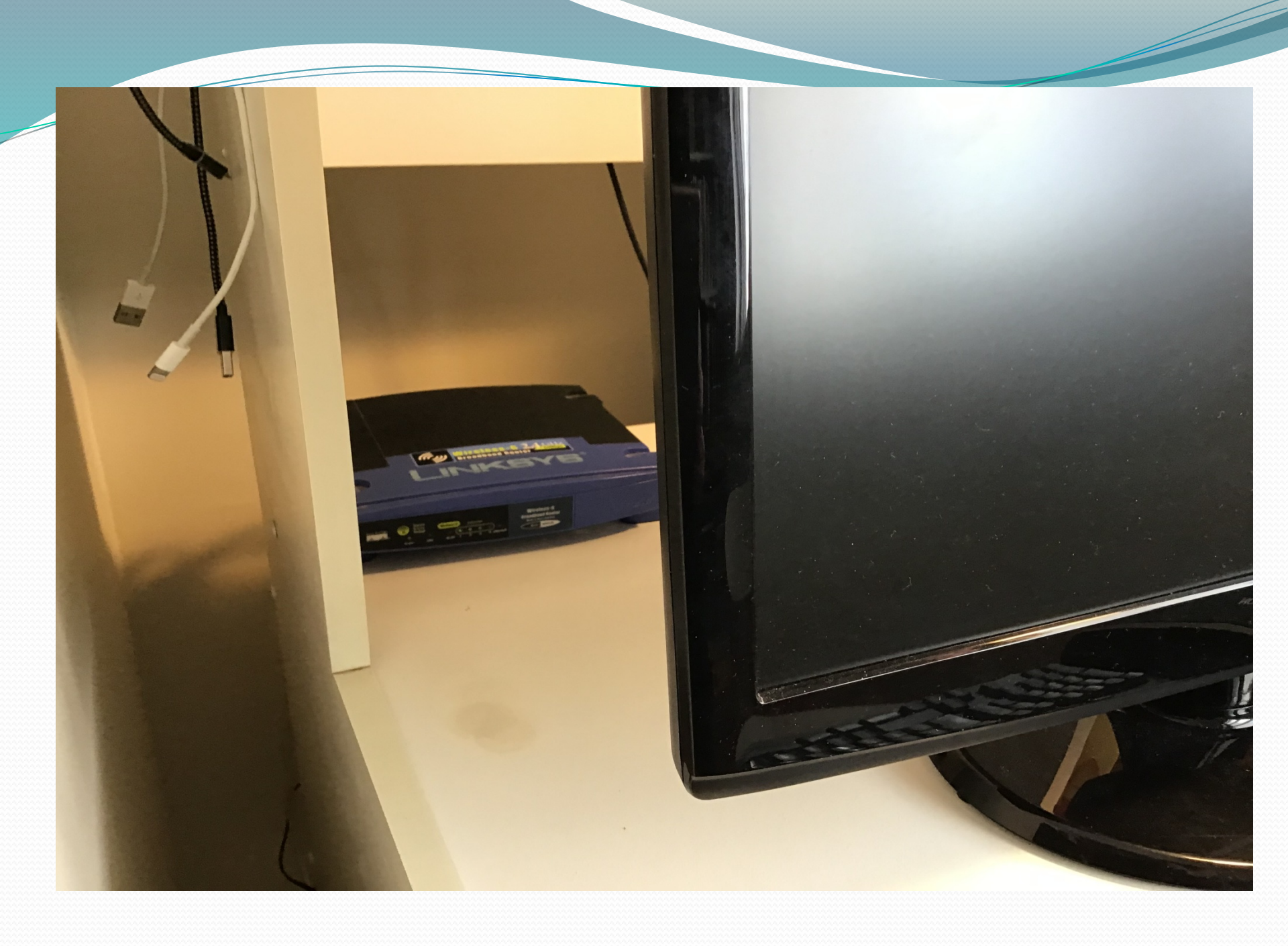

 Une fois les deux routeurs installés de cette façon, il n'y a qu'un seul réseau toujours contrôlé uniquement par le routeur principal D-Link. Le routeur secondaire Linksys n'est même plus visible sur le réseau... Tous les ordinateurs branchés par câbles ou en WIFI peuvent donc échanger des fichiers comme s'ils étaient tous reliés uniquement au routeur principal D-Link...

Après avoir branché les deux tours sur le routeur secondaire, j'ai aussi branché le portable ASUS pour obtenir un gain de vitesse de transmission...

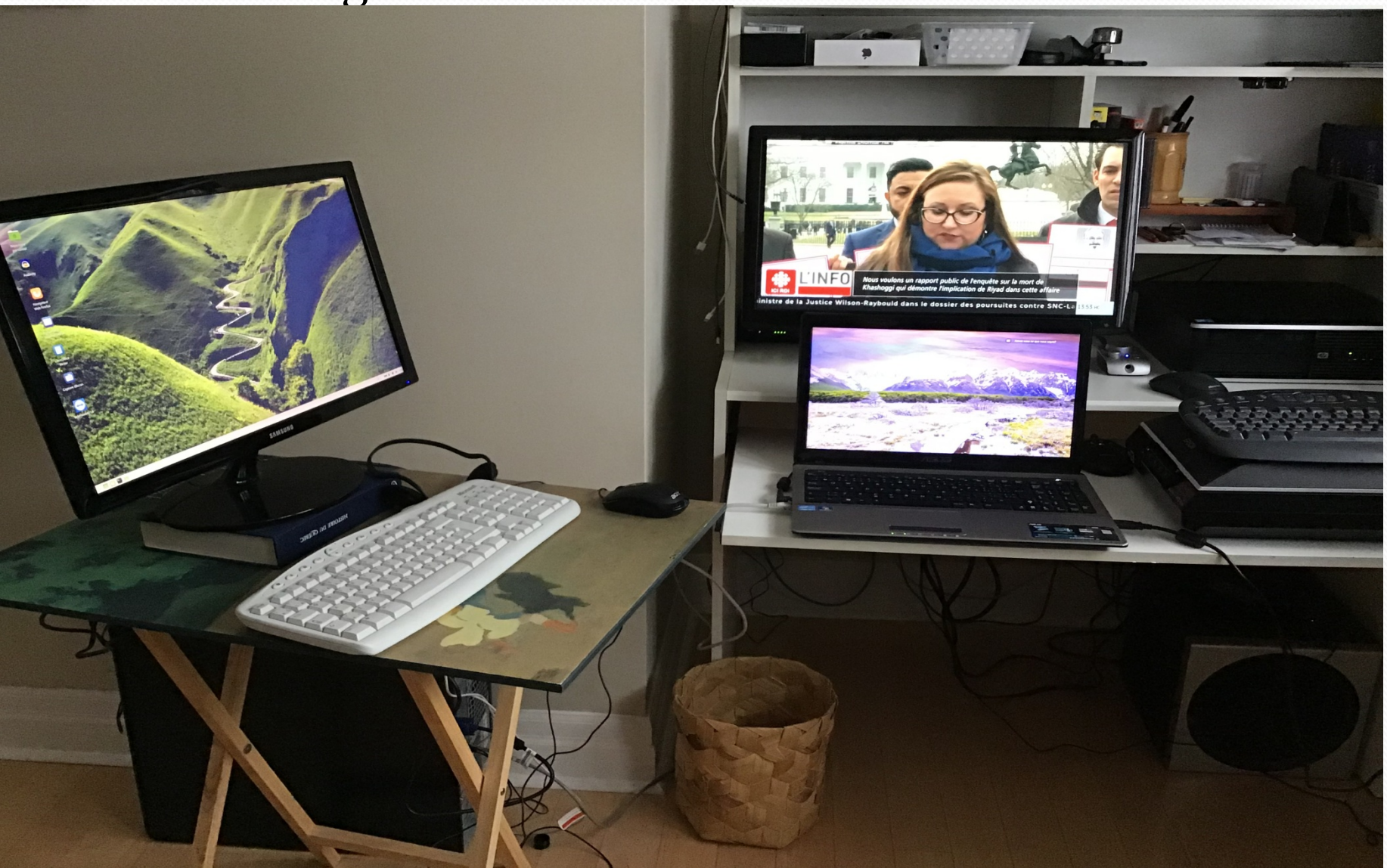

#### • Portable ASUS sur réseau WiFi (26 mbps) :

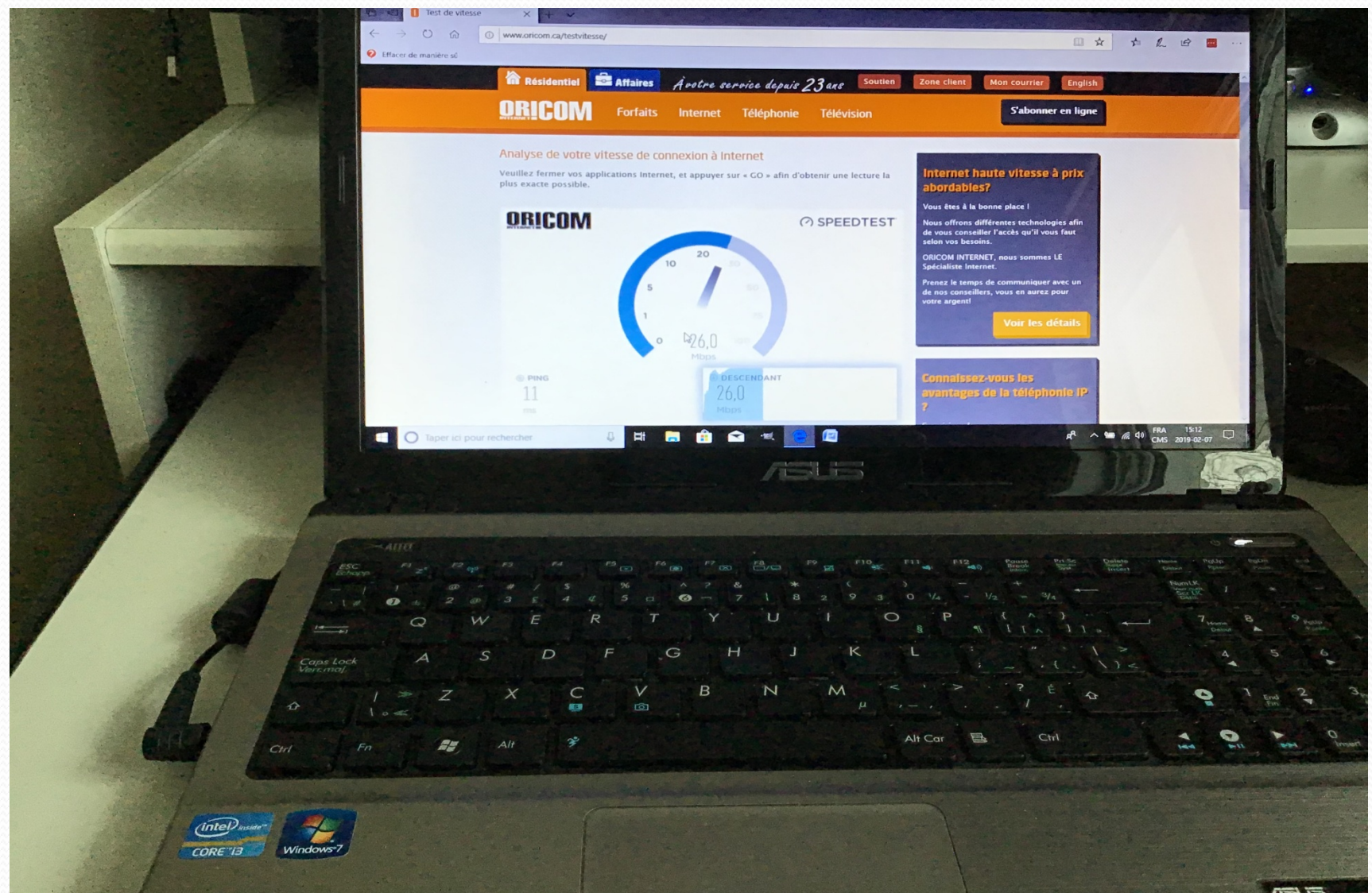

#### ASUS branché par câble au routeur (32 mbps):

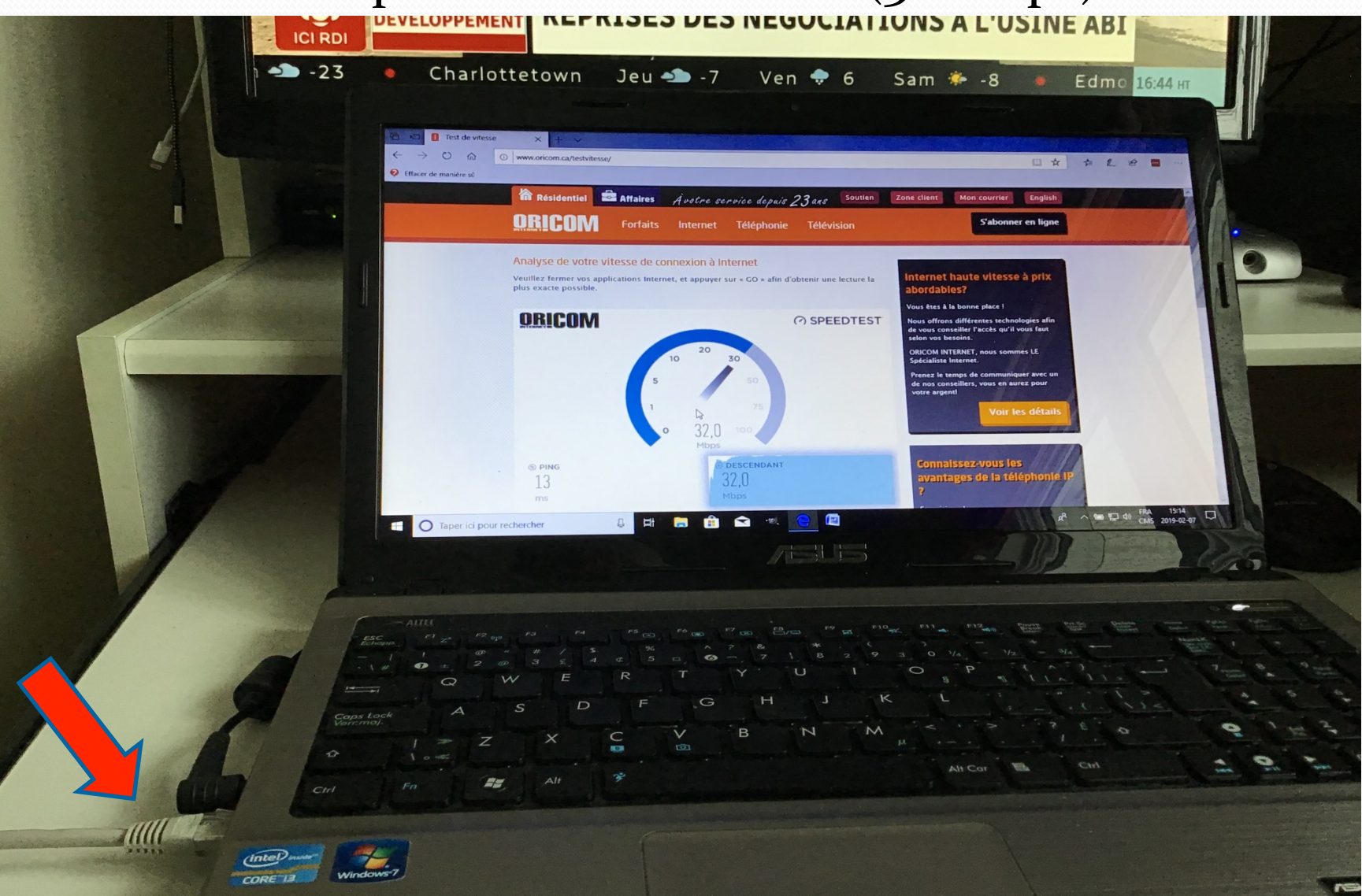

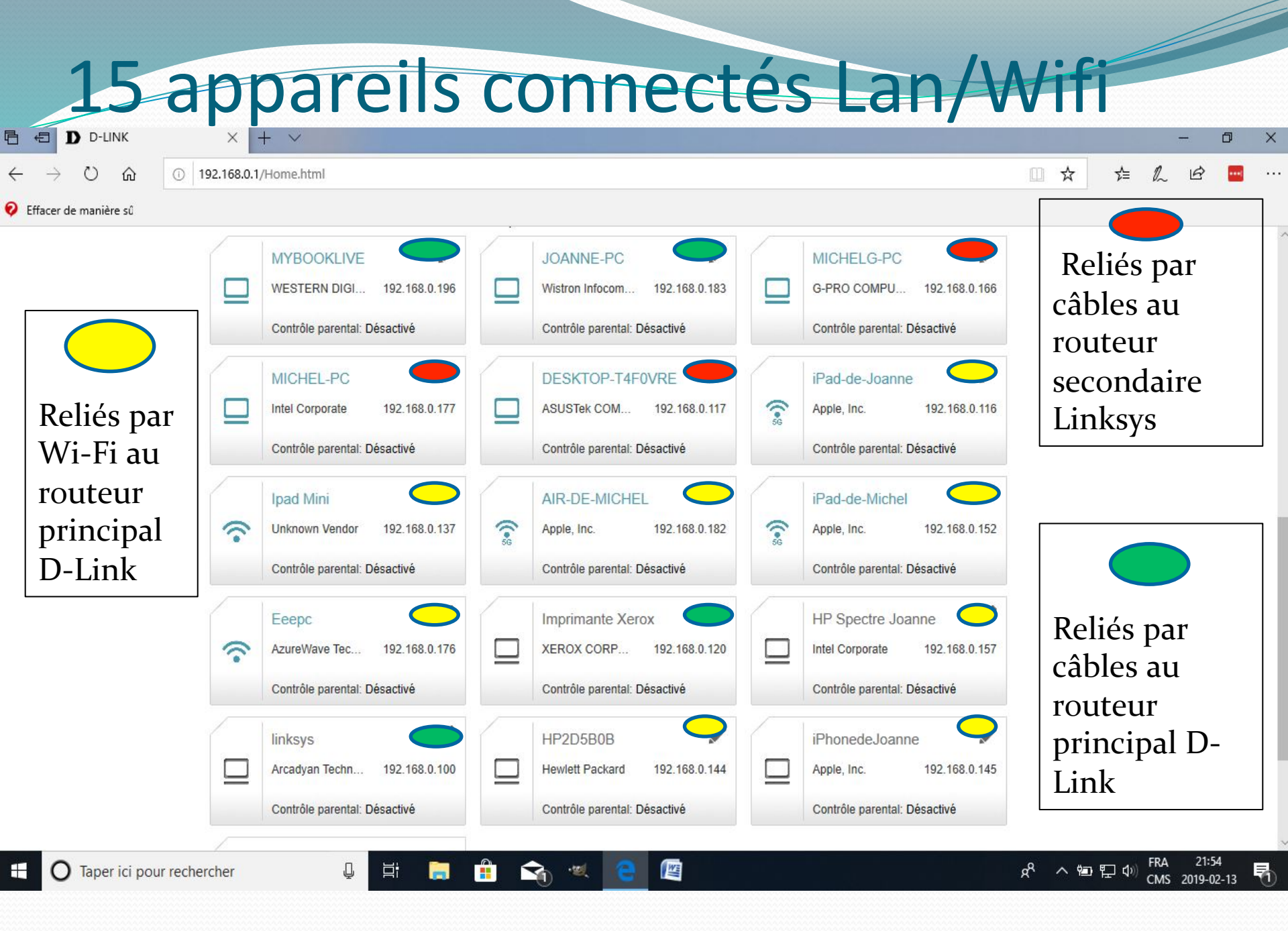

- En résumé, nous avons installé deux routeurs en cascades en mode LAN-LAN pour augmenter le nombre de prises filaires et pour conserver un réseau unique...
- On peut aussi installer deux routeurs en cascades en mode LAN-LAN afin d'augmenter la portée du réseau WiFi dans une grande maison à plusieurs étages ou encore sur le patio à l'extérieur... (Maximum 300 pieds de câble entre les 2 routeurs)

# Paramètres routeur secondaire

| Ü ŵ                                                                       | ① 192.168.1.1/                               |                                                                                                    |                                                                                     |
|---------------------------------------------------------------------------|----------------------------------------------|----------------------------------------------------------------------------------------------------|-------------------------------------------------------------------------------------|
| de manière sû                                                             |                                              |                                                                                                    |                                                                                     |
|                                                                           | Setup                                        | Setup         Wireless         Security         Access Restrictions         Applications         Adm           Basic Setup                   DDNS                   MAC Address Clone                   Advanced                                                                                                    | inistration Status                                                                  |
|                                                                           | Internet Setup                               | А                                                                                                    | utomatic Configuration -                                                            |
|                                                                           | Internet Connection Type                     | Automatic Configuration - DHCP V                                                                                                    | HCP: This setting is most<br>ommonly used by Cable<br>perators.                     |
|                                                                           | Optional Settings<br>(required by some ISPs) | Router Name: WRT54G H<br>Host Name:                                                                                                    | o <b>st Name:</b> Enter the host<br>ame provided by your ISP.                       |
| Optional Setting:<br>(required by some ISPs<br>Network Setup<br>Router IF |                                              | Domain Name:<br>MTU: Auto V<br>Size: 1500                                                                                                    | o <b>main Name:</b> Enter the<br>omain name provided by your<br>SP.<br>Ior <b>e</b> |
| - 1                                                                       | Network Setup                                | Lo                                                                                                    | ocal IP Address: This is the<br>ddress of the router.                               |
|                                                                           | Router IP                                    | Local IP Address: 192 . 168 . 1 . 1 Subnet Mask: 255.255.0 V                                                                                                    | ubnet Mask: This is the subnet<br>nask of the router.                               |
|                                                                           | Network Address<br>Server Settings (DHCP)    | DHCP Server: O Enable O Disable                                                                                                    | HCP Server: Allows the router<br>o manage your IP addresses.                        |
|                                                                           |                                              | Maximum Number of 50 action 1200 action 1200 action 12 | tarting IP Address: The<br>ddress you would like to start<br>ith.                   |
|                                                                           |                                              | Client Lease Time: 0 minutes (0 means one day) M Static DNS 1: 0 . 0 . 0 . 0                                                                                                    | laximum number of DHCP<br>Isers: You may limit the                                  |

| → Ů ŵ ① 192.16        | 58.1.1/                                   |                                                                                                    |                                                                                                    | □ ☆ | 7 <b>^</b> ≡ | h | Ē |  |
|-----------------------|-------------------------------------------|----------------------------------------------------------------------------------------------------|----------------------------------------------------------------------------------------------------|-----|--------------|---|---|--|
| Effacer de manière sû |                                           |                                                                                                    |                                                                                                    |     |              |   |   |  |
|                       |                                           | Domain Name:<br>MTU: Auto V<br>Size: 1500                                                                                                    | Domain Name: Enter the<br>domain name provided by your<br>ISP.<br>More                                              |     |              |   |   |  |
|                       | Network Setup                             |                                                                                                    | Local IP Address: This is the<br>address of the router.                                                             |     |              |   |   |  |
|                       | Router IP                                 | Local IP Address:         192         168         1         1           Subnet Mask:         255.255.0                                                                                               | Subnet Mask: This is the subnet mask of the router.                                                                 |     |              |   |   |  |
|                       | Network Address<br>Server Settings (DHCP) | DHCP Server: Enable Disable<br>Starting IP Address: 192.168.1.100                                                                                                    | DHCP Server: Allows the router to manage your IP addresses.                                                         |     |              |   |   |  |
|                       |                                           | Maximum Number of 50<br>DHCP Users:                                                                                                    | Starting IP Address: The<br>address you would like to start<br>with                                                 |     |              |   |   |  |
|                       |                                           | Client Lease Time:       0       minutes (0 means one day)         Static DNS 1:       0       0       0         Static DNS 2:       0       0       0         Static DNS 3:       0       0       0 | Mui.<br>Maximum number of DHCP<br>Users: You may limit the<br>number of addresses your router<br>hands out.<br>More |     |              |   |   |  |
|                       |                                           | WINS: 0 . 0 . 0                                                                                                    | Time Setting: Choose the time                                                                                       |     |              |   |   |  |
|                       | Time Setting                              | Time Zone:<br>(GMT-05:00) Eastern Time(USA & Canada)                                                                                                    | also adjust automatically for<br>daylight savings time.                                                             |     |              |   |   |  |
|                       |                                           | Automatically adjust clock for daylight saving changes                                                                                                    |                                                                                                    |     |              |   |   |  |
|                       | Applique                                  | er le                                                                                                    |                                                                                                    |     |              |   |   |  |
|                       | changen                                   | nent                                                                                                    | 51646                                                                                                    |     |              |   |   |  |
|                       |                                           | Save Settings Cancel Chang                                                                                                    | es CISCO.                                                                                                    |     |              |   |   |  |

\_\_\_\_\_

|                                  |                   |                   |                  |                        | 529   |   |
|----------------------------------|-------------------|-------------------|------------------|------------------------|-------|---|
|                                  |                   |                   |                  |                        | - 0   | × |
| ← → ♡ ŵ ① 192.168.1.1/WBasic.tri |                   |                   |                  | \$                     | £ 🧧   |   |
| 💡 Effacer de manière sû          |                   |                   |                  |                        |       |   |
|                                  |                   |                   |                  |                        |       |   |
|                                  |                   |                   |                  |                        |       |   |
|                                  |                   |                   |                  |                        |       |   |
|                                  |                   |                   |                  |                        |       |   |
|                                  |                   |                   |                  |                        |       |   |
|                                  | Setting           | s are successful  |                  |                        |       |   |
|                                  | Setting           | s are succession. |                  |                        |       |   |
|                                  |                   | Continue          |                  |                        |       |   |
|                                  |                   |                   |                  |                        |       |   |
|                                  |                   |                   |                  |                        |       |   |
|                                  |                   |                   |                  |                        |       |   |
|                                  |                   |                   |                  |                        |       |   |
|                                  |                   |                   |                  |                        |       |   |
|                                  |                   |                   |                  |                        |       |   |
|                                  |                   |                   |                  |                        |       |   |
|                                  |                   |                   |                  |                        |       |   |
|                                  |                   |                   |                  |                        |       |   |
|                                  |                   |                   |                  |                        |       |   |
|                                  |                   |                   |                  |                        |       |   |
| Taper ici pour rechercher        | <del>র</del> •গ্র | e 📓               | م <sup>ب</sup> م | የመ ፟፟፟፝ 🛺 🕬 FRA<br>ር ማ | 07:46 |   |

| E ← Basic Wireless Settings × + ∨                                                             |       |      | -   | ٥ | × |
|-----------------------------------------------------------------------------------------------|-------|------|-----|---|---|
| $\leftrightarrow$ $\rightarrow$ $\circlearrowright$ $\bigtriangleup$ 192.168.1.1/wireless.htm | □ ☆ ≴ | = Ø, | L B |   |   |

💡 Effacer de manière sû

|                  |                                                                    |                                                    |                                             |                    | Wireless-G E  | Broadband R                             | outer W                                                                                                    | RT54G                                                |
|------------------|--------------------------------------------------------------------|----------------------------------------------------|---------------------------------------------|--------------------|---------------|-----------------------------------------|----------------------------------------------------------------------------------------------------|------------------------------------------------------|
| Wireless         | Setup                                                              | Wireless                                           | Security                                    | Access Restriction | Applicatio    | ons Admin                               | istration                                                                                                    | Status                                               |
|                  | Basic Wireless S                                                   | Settings                                           | Wireless Securi                             | ity   Wireles      | ss MAC Filter | Advanced Wi<br>Settings                 | ireless<br>s                                                                                                    |                                                      |
| Wireless Network | Wireless Netwo<br>Wireless Netwo<br>Wireless Chan<br>Wireless SSID | ork Mode:<br>ork Name (SSID)<br>nel:<br>Broadcast: | Mixed<br>Jardin<br>6 - 2.4370<br>• Enable C | )<br>Disable       |               | Wir<br>clie<br>you<br>wire<br>Dis<br>Mo | eless Network N<br>h to exclude Wire<br>nts, choose B-On<br>would like to disr<br>eless access, cho<br>able.<br>re | lode: If you<br>less-G<br>ly Mode. If<br>able<br>ose |
|                  |                                                                    |                                                    |                                             |                    | Nom<br>du réa | différ<br>seau V                        | end<br>Vifi                                                                                                    |                                                      |
|                  |                                                                    |                                                    | Status:SES I                                | nactive            | princ         | ipal                                    |                                                                                                    |                                                      |
|                  |                                                                    |                                                    |                                             |                    |               |                                         |                                                                                                    |                                                      |
|                  |                                                                    |                                                    |                                             |                    |               |                                         | 12                                                                                                    |                                                      |

| 🖻 🖅 🗖 Wireless Sec                                                    | curity × + ×                |       |              | - | ٥ | × |
|-----------------------------------------------------------------------|-----------------------------|-------|--------------|---|---|---|
| $\leftrightarrow$ $\rightarrow$ $\circlearrowright$ $\textcircled{a}$ | ① 192.168.1.1/WSecurity.htm | 🗆 🖈 🕫 | ≌ <i>l</i> ~ | ß |   |   |
| <table-cell> Effacer de manière sû</table-cell>                       |                             |       |              |   |   |   |

| LINKSYS           | <sup>°</sup> by Ci | SCO            |                 |                             |                          | Firmw                                                                                                    | are Version: v1.02.8                                                                                                    |
|-------------------|--------------------|----------------|-----------------|-----------------------------|--------------------------|----------------------------------------------------------------------------------------------------|----------------------------------------------------------------------------------------------------|
|                   |                    |                |                 | Win                         | eless-G Broa             | dband Router                                                                                                    | WRT54G                                                                                                    |
| Wireless          | Setup              | Wireless       | Security        | Access Restrictions         | Applications<br>& Gaming | Administration                                                                                                    | Status                                                                                                    |
|                   | Basic Wireles      | s Settings 🛛 🛔 | Wireless Securi | ty   Wireless MA            | C Filter   A             | dvanced Wireless<br>Settings                                                                                                    |                                                                                                    |
| Wireless Security | Security           | / Mode:        | Disabled        | Par dé<br>pas de<br>sécurit | faut,<br>té              | Security Mode<br>choose from Di<br>Personal, WPA<br>WPA2 Persona<br>Enterprise, RA<br>devices on you<br>use the same s<br>order to commu<br>More | e: You may<br>isable, WPA<br>A Enterprise,<br>al, WPA2<br>DIUS, WEP. All<br>r network must<br>security mode in<br>unicate. |
|                   |                    |                |                 | Save Settings Ca            | incel Changes            | 1                                                                                                    | CISCO.                                                                                                    |

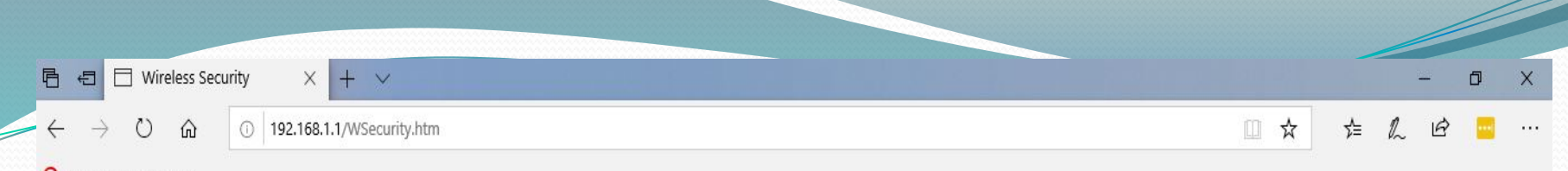

| -  |         |      |         |     |
|----|---------|------|---------|-----|
| ه) | 1 6 66  | 1100 |         |     |
| v. | Ettacer | de   | maniere | SIL |
| -  | Ender.  | a.e. | mannere | 20  |

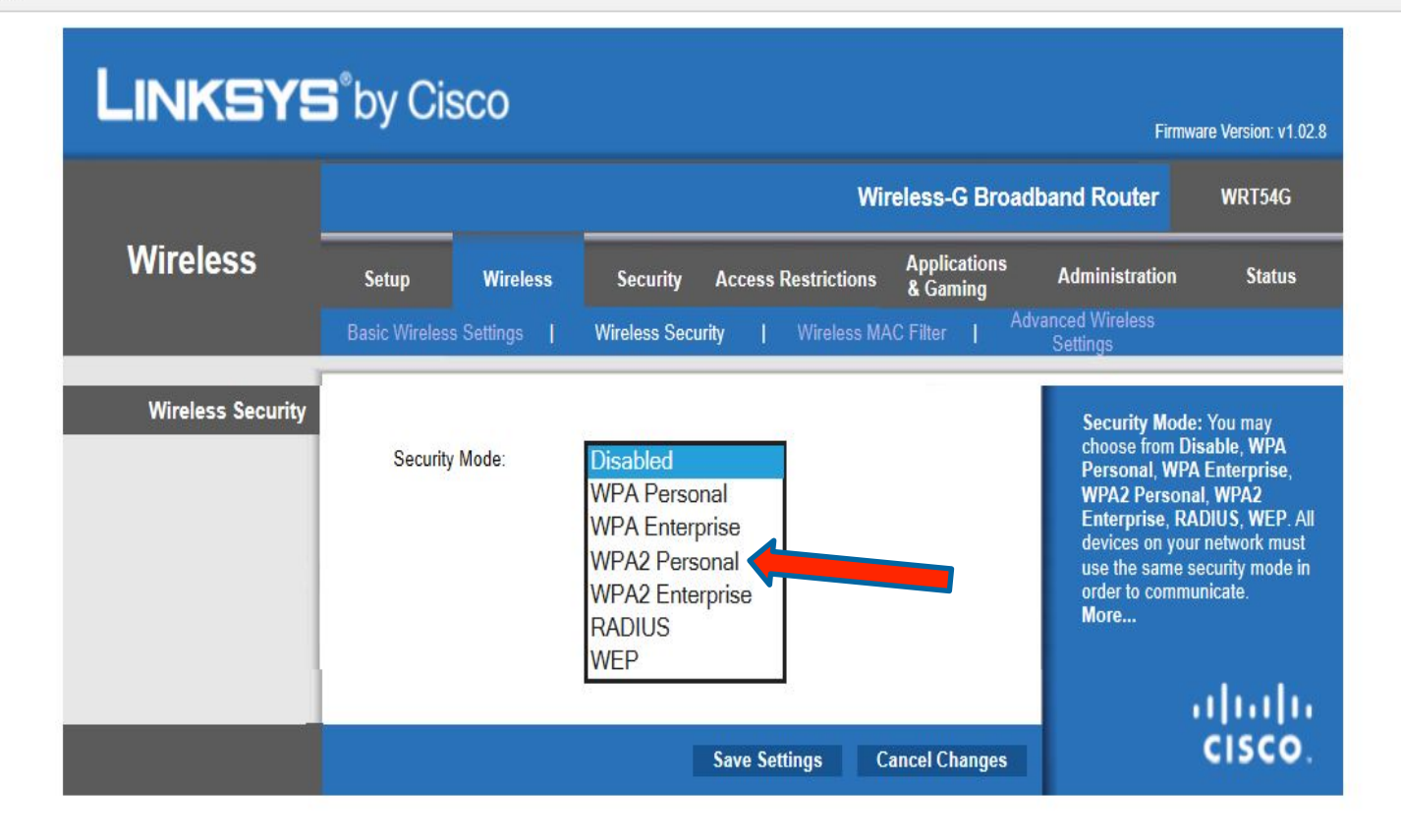

M

FRA

🕺 🔨 🔚 🌠 🕼

13:52

CMS 2019-03-12

 $\Box$ 

Q

| E ← Wireless Security × + ∨                                                                |     |     | -  | - 1 | ٥ | × |
|--------------------------------------------------------------------------------------------|-----|-----|----|-----|---|---|
| $\leftarrow$ $\rightarrow$ $\circlearrowright$ $\textcircled{o}$ 192.168.1.1/WSecurity.htm | □ ☆ | 5⁄≡ | l~ | ß   |   |   |
| 🤣 Effacer de manière sû                                                                    |     |     |    |     |   |   |

| _INKSY              | <b>5</b> °by Cisco                                                         |                                                                                        |                                                                                                    | Firmware Version: v1.0                                                                                                    |
|---------------------|----------------------------------------------------------------------------|----------------------------------------------------------------------------------------|----------------------------------------------------------------------------------------------------|----------------------------------------------------------------------------------------------------|
|                     |                                                                            | Wir                                                                                    | eless-G Broadband Route                                                                                  | r WRT54G                                                                                                    |
| Wireless            | Setup Wireless                                                             | Security Access Restrictions                                                           | Applications<br>& Gaming Administrat                                                                     | tion Status                                                                                                    |
|                     | Basic Wireless Settings                                                    | Wireless Security   Wireless MA                                                        | C Filter I Advanced Wireless<br>Settings                                                                 | 5                                                                                                    |
| Wireless Security   | Security Mode:<br>WPA Algorithms:<br>WPA Shared Key:<br>Group Key Renewal: | WPA2 Personal       V         AES       V         zamis5284       3600         seconds | Security<br>choose fr<br>Persona<br>WPA2 Po<br>Enterpris<br>devices o<br>use the s<br>order to o<br>More | Mode: You may<br>rom Disable, WPA<br>I, WPA Enterprise,<br>ersonal, WPA2<br>se, RADIUS, WEP. A<br>on your network must<br>ame security mode in<br>communicate. |
| Ne p<br>oub<br>sauv | oas<br>lier de<br>vegarder                                                 |                                                                                        |                                                                                                    | սիսի                                                                                                    |
|                     |                                                                            | Save Settings Ca                                                                       | ancel Changes                                                                                            | cisco                                                                                                    |

x<sup>A</sup> へ 恒 覧 (小) FRA 13:53 CMS 2019-03-12 □

∃ O Taper ici pour rechercher

🖵 🛱 🥫 💼 숙 💌 🤮 🗐

|                                  |                   |                   |                  |                                       | 529   |   |
|----------------------------------|-------------------|-------------------|------------------|---------------------------------------|-------|---|
|                                  |                   |                   |                  |                                       | - 0   | × |
| ← → ♡ ŵ ① 192.168.1.1/WBasic.tri |                   |                   |                  | \$                                    | £ 🧧   |   |
| 💡 Effacer de manière sû          |                   |                   |                  |                                       |       |   |
|                                  |                   |                   |                  |                                       |       |   |
|                                  |                   |                   |                  |                                       |       |   |
|                                  |                   |                   |                  |                                       |       |   |
|                                  |                   |                   |                  |                                       |       |   |
|                                  |                   |                   |                  |                                       |       |   |
|                                  | Setting           | s are successful  |                  |                                       |       |   |
|                                  | Setting           | s are succession. |                  |                                       |       |   |
|                                  |                   | Continue          |                  |                                       |       |   |
|                                  |                   |                   |                  |                                       |       |   |
|                                  |                   |                   |                  |                                       |       |   |
|                                  |                   |                   |                  |                                       |       |   |
|                                  |                   |                   |                  |                                       |       |   |
|                                  |                   |                   |                  |                                       |       |   |
|                                  |                   |                   |                  |                                       |       |   |
|                                  |                   |                   |                  |                                       |       |   |
|                                  |                   |                   |                  |                                       |       |   |
|                                  |                   |                   |                  |                                       |       |   |
|                                  |                   |                   |                  |                                       |       |   |
|                                  |                   |                   |                  |                                       |       |   |
| Taper ici pour rechercher        | <del>র</del> •গ্র | e 📓               | م <sup>ب</sup> م | የመ ፟፟፟፝ <mark>የብ</mark> ው። FRA<br>ር መ | 07:46 |   |

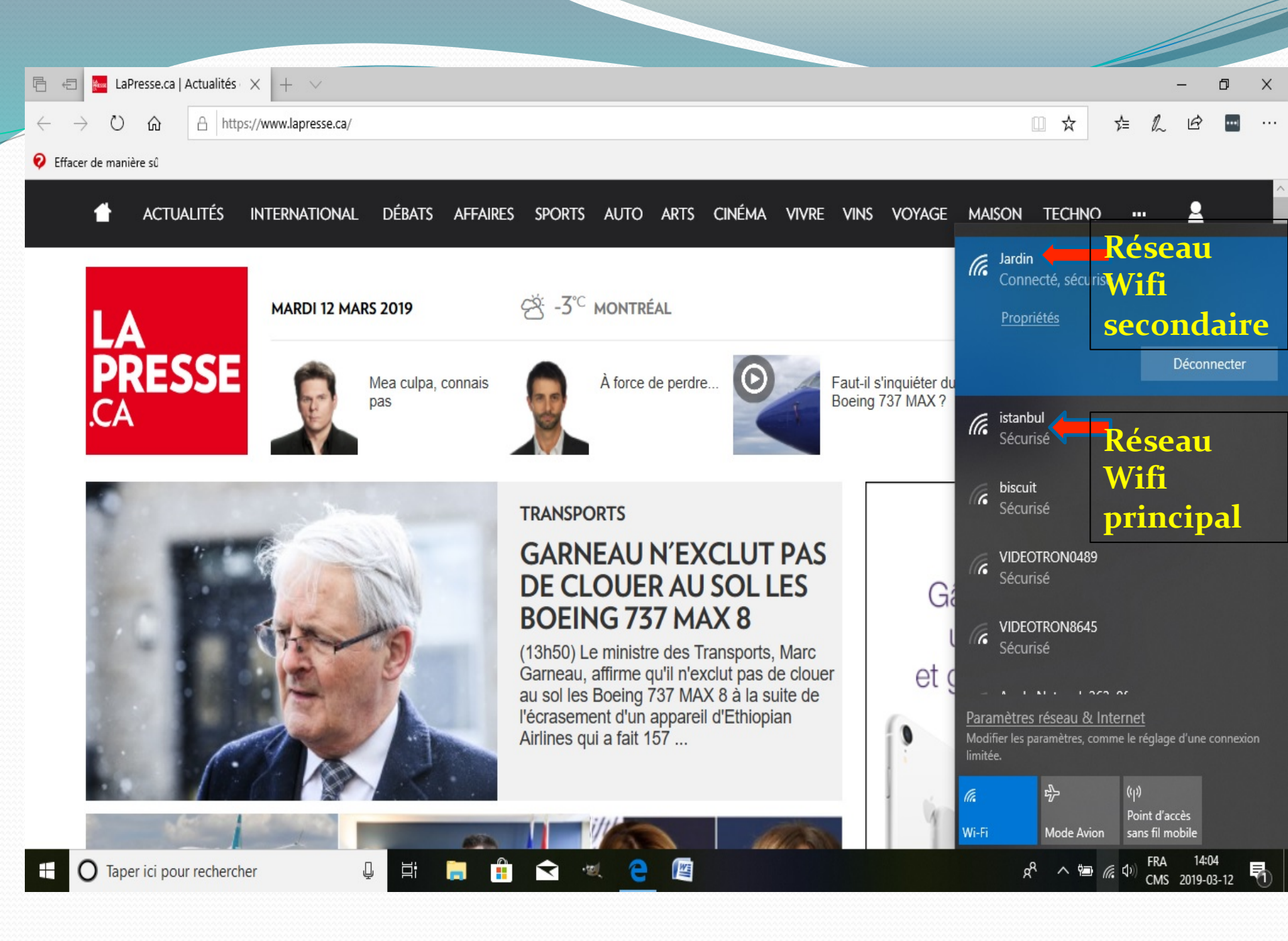

# Connecté à quelle adresse ip ?

| 🕒 🖅 🔤 LaPresse.ca                    | Actualités × + · ·         |     |   | - | ð   | × |
|--------------------------------------|----------------------------|-----|---|---|-----|---|
| $\leftrightarrow  \forall  \diamond$ | A https://www.lapresse.ca/ | 7⁄≡ | h | Ċ | ••• |   |

#### 🤣 Effacer de manière sû

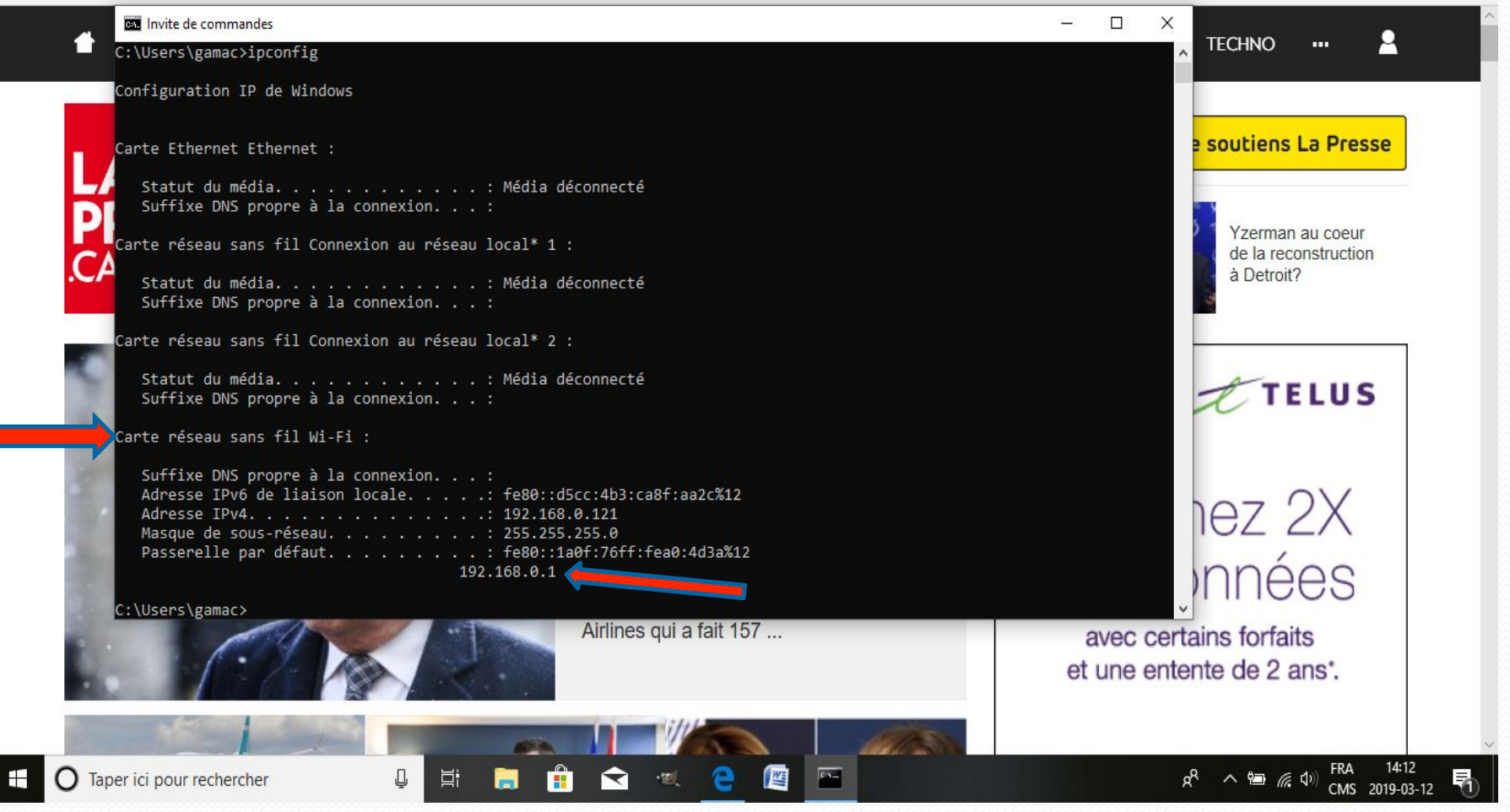

# Connecté à quelle adresse ip ?

| 🖹 🖅 🔛 LaPresse.ca                                                     | Actualités × + · ·         |       |   | _ | ٥ | × |
|-----------------------------------------------------------------------|----------------------------|-------|---|---|---|---|
| $\leftrightarrow$ $\rightarrow$ $\circlearrowright$ $\textcircled{a}$ | A https://www.lapresse.ca/ | □ ☆ □ | h | È | - |   |

#### 😢 Effacer de manière sû

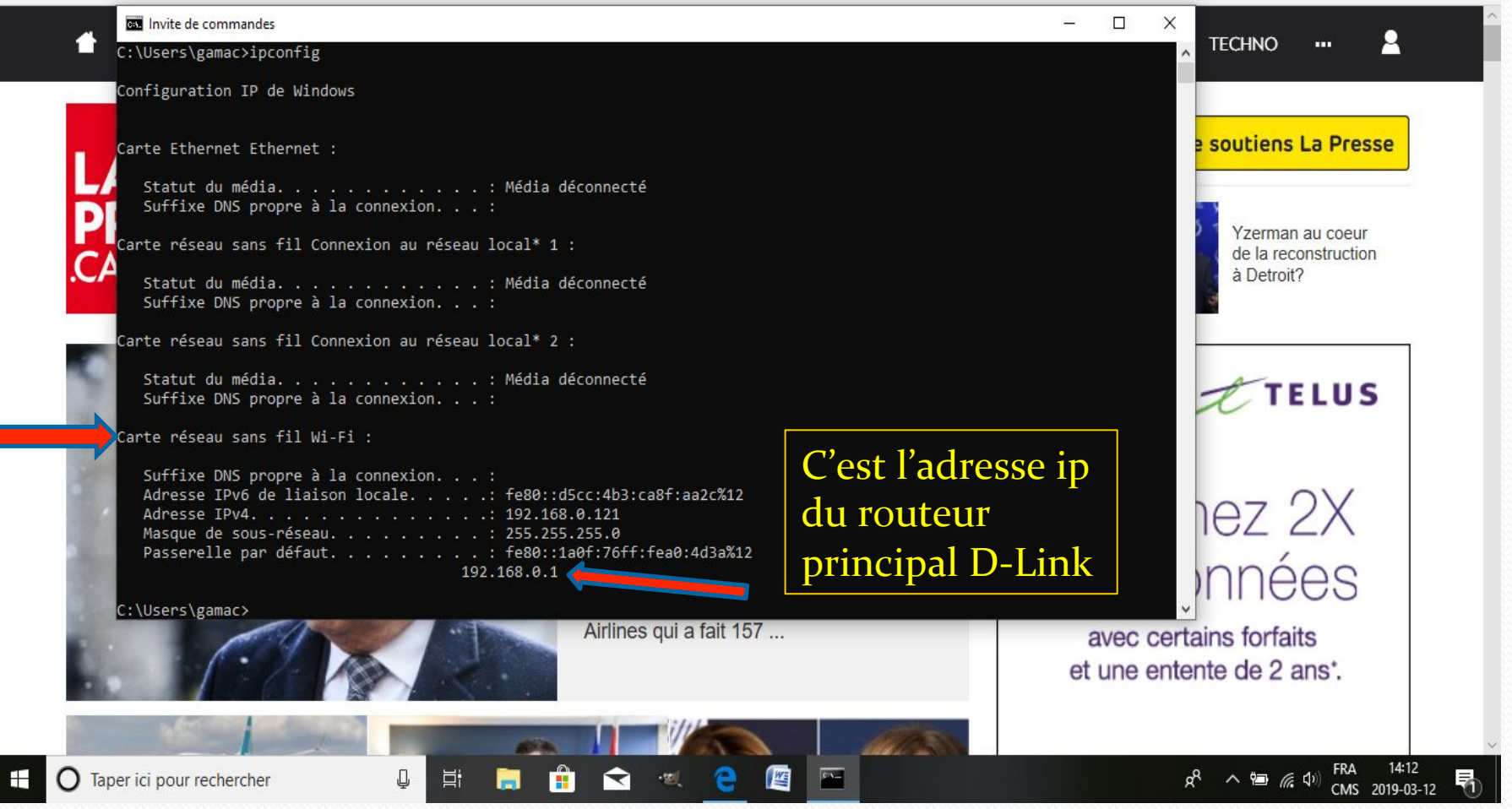

# Réseaux captés sur lpad

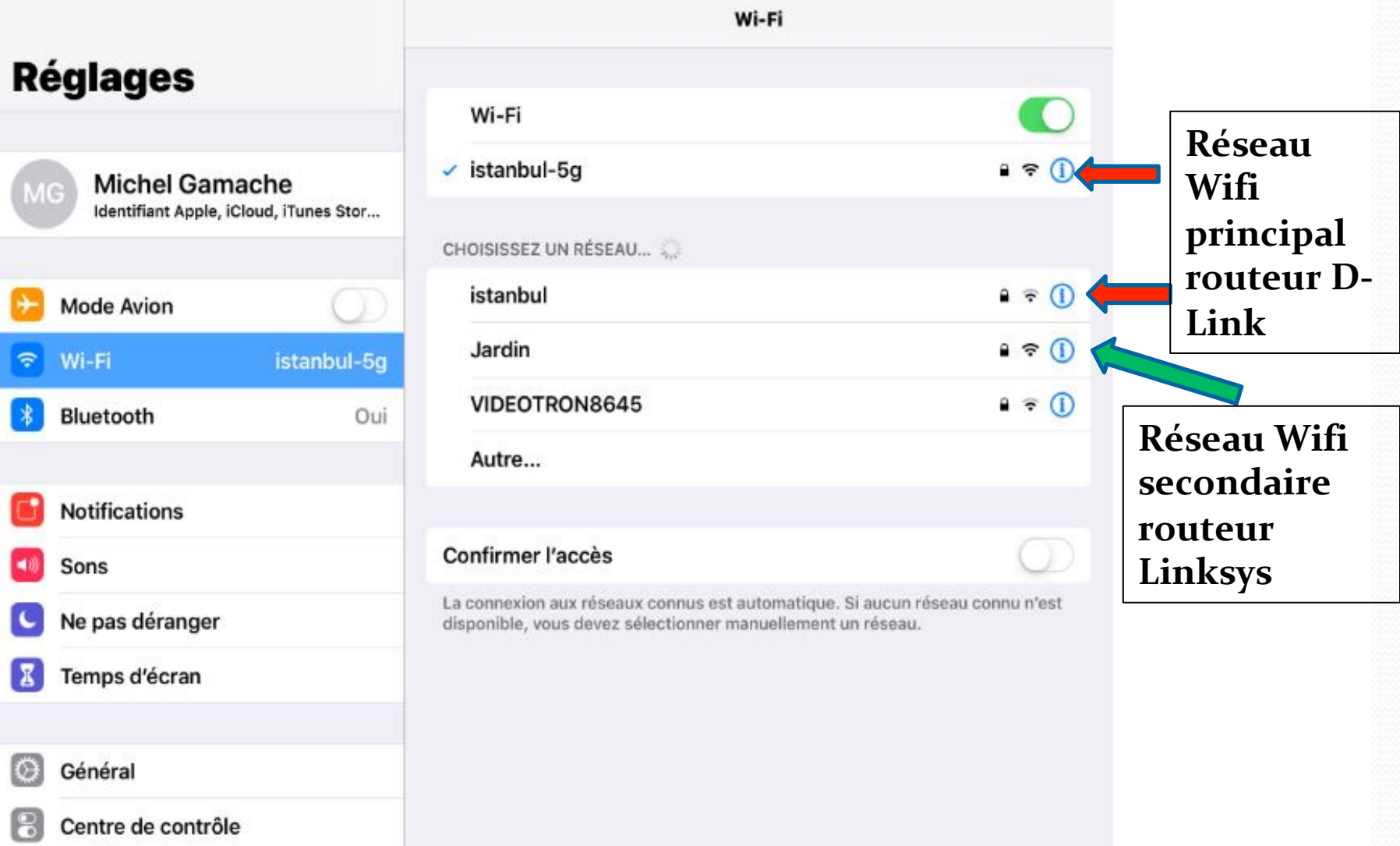

 Nous avons vu les résultats pour l'utilisation de deux routeurs en cascades en mode LAN-LAN... (augmentation de prises filaires et augmentation de la portée du réseau Wifi)

 Il est aussi possible de brancher deux routeurs en mode LAN-WAN afin de créer un deuxième réseau Wifi distinct du premier... (Exemple : un établissement qui souhaite avoir un réseau différent pour des visiteurs ou invités)

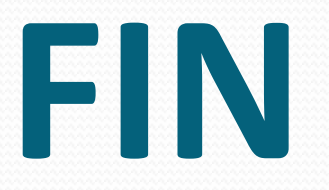

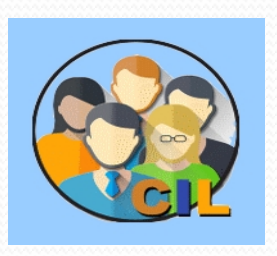

Club Informatique Longueuil 2019